## BAB V

# IMPLEMENTASI DAN PEMBAHASAN

#### 9.1 Instalasi Router Mikrotik (Mikrotik Router OS)

Pada tahap ini dilakukan proses instalasi sistem operasi *Mikrotik* (*Mikrotik Router OS*) pada komputer yang akan dijadikan komputer router. Untuk menginstall sistem operasi *mikrotik*, harus disiapkan komputer yang kompatibel atau didukung oleh *Mikrotik Router OS* dan satu *CD Master Mikrotik Router OS*, kemudian *CD master* tersebut dimasukkan ke dalam *CD Room* Komputer yang siap dijadikan komputer router dan komputer di*setting* untuk melakukan *booting* awal menggunakan *CD Room*. Jika komputer berhasil melakukan *booting* awal melalui *CD Room*, maka *CD Master Mikrotik Router OS* akan terbaca dan pada layar monitor akan menampilkan gambar seperti di bawah ini.

```
ISOLINUX 2.08 2003-12-12 Copyright (C) 1994-2003 H. Peter Anvin
Loading linux.....
Loading initrd.rgz......
Ready.
Uncompressing Linux... Ok, booting the kernel.
-
```

Gambar 5.1. Tampilan awal setelah *booting* dari *CD Master Mikrotik Router OS* 

Setelah komputer membaca *CD Master Mikrotik Router OS*, akan ditampilkan daftar paket-paket yang disediakan sistem operasi *mikrotik* untuk diinstal, daftar paket-paket tersebut bisa dilihat seperti gambar 5.2. Dalam hal ini paket-paket tersebut bisa dipilih semua untuk diinstal atau dipilih satu persatu sesuai kebutuhan yang akan diinstal.

| Welcome                                                                    | to MikroTik Router Sof                          | tware installation                                             |
|----------------------------------------------------------------------------|-------------------------------------------------|----------------------------------------------------------------|
| Move around menu using '<br>Select all with 'a', min<br>cancel and reboot. | p'and 'n' or arrow ke<br>imum with 'm'. Press ' | ys, select with 'spacebar'.<br>i' to install locally or 'q' to |
| [X] system                                                                 | [X] ipv6                                        | [X] routerboard                                                |
| [X] ppp                                                                    | [X] isdn                                        | [X] routing                                                    |
| [X] dhep                                                                   | [X] kvm                                         | [X] security                                                   |
| [X] advanced-tools                                                         | [X] lcd                                         | [X] ups                                                        |
| [X] calea                                                                  | [X] mpls                                        | [X] user-manager                                               |
| [X] gps                                                                    | [X] multicast                                   | [X] wireless                                                   |
| [X] hotspot                                                                | [X] ntp                                         |                                                                |
|                                                                            |                                                 |                                                                |
|                                                                            |                                                 |                                                                |
|                                                                            |                                                 |                                                                |
|                                                                            |                                                 |                                                                |
|                                                                            |                                                 |                                                                |
|                                                                            |                                                 |                                                                |
|                                                                            |                                                 |                                                                |
| systeм (depends on nothi                                                   | ng):                                            |                                                                |
| Main package with basic                                                    | services and drivers                            |                                                                |
|                                                                            |                                                 |                                                                |
|                                                                            |                                                 |                                                                |

## Gambar 5.2. Daftar Paket Instalasi pada *Mikrotik*

Setelah paket-paket yang akan diinstal dipilih, untuk memulai proses instalasi *Mikrotik Router OS* harus menekan tombol i pada *keyboard*, kemudian akan muncul pertanyaan sebagai berikut:

Do you want to keep old configuration? [y/n]

Maksud dari pertanyaan di atas adalah jika dalam *harddisk* komputer yang digunakan sudah terinstal *Mikrotik* sebelumnya, maka kita dapat menggunakan konfigurasi yang telah dibuat pada *Mikrotik* tersebut dengan mengetikkan "y". Namun, jika baru menggunakan *Mikrotik*, maka dapat mengetikkan "n".

Setelah itu, akan ada peringatan, bahwa dengan menginstal *Mikrotik*, maka semua data di *harddisk* akan dihapus.

Warning: all data on the disk will be erased!

*Continue?* [y/n]

Jika sudah yakin untuk menginstal Mikrotik, tekan "y".

| lo you want to keep old configuration? [y∕n]:y                                            |
|-------------------------------------------------------------------------------------------|
| Warning: all data on the disk will be erased!                                             |
| Continue? [y/n]:y                                                                         |
| WARNING: couldn't keep config - current license does not allow that<br>Creating partition |
| Gambar 5.3. Konfirmasi dan peringatan penghapusan semua data di                           |

harddisk

Setelah mengetikkan "y", proses instalasi akan dimulai. Pada instalasi *Mikrotik* tidak perlu membuat partisi *harddisk*, karena secara otomatis akan membuat partisi sendiri.

| installed system-5.20         |
|-------------------------------|
| installed wireless-5.20       |
| installed user-manager-5.20   |
| installed ups-5.20            |
| installed security-5.20       |
| installed routing-5.20        |
| installed routerboard-5.20    |
| installed ntn=5.20            |
| installed multicast-5.20      |
| installed mils-5.20           |
| installed Icd-5.20            |
| installed kym=5.20            |
| installed isdn=5.20           |
| installed inv6-5.20           |
| installed hotsnot-5, 20       |
| installed gns-5 20            |
| installed calea-5.20          |
| installed advanced-tools-5.20 |
| installed dicu-5 20           |
| installed nnp-5 20            |
|                               |
| Software installed.           |
| Press ENTER to rehoot         |
|                               |
|                               |

Gambar 5.4. Proses Instalasi Mikrotik Router OS

Setelah proses instalasi selesai, maka sistem akan menampilkan perintah untuk me-*restart* sistem sebagai tanda bahwa proses instalasi *mikrotik* selesai. Untuk melakukan proses *restart* sistem, tekan tombol *enter* pada *keyboard*. Setelah menekan tombol *enter*, *CD* instalasi *Mikrotik Router OS* harus dikeluarkan, agar proses instalasi tidak berulang.

Setelah *PC booting* kembali, akan ada pertanyaan untuk melakukan *check-disk*, untuk melanjutkan proses *booting* diharuskan menekan tombol "y" jika akan melakukan *check-disk* atau "n" jika tidak.

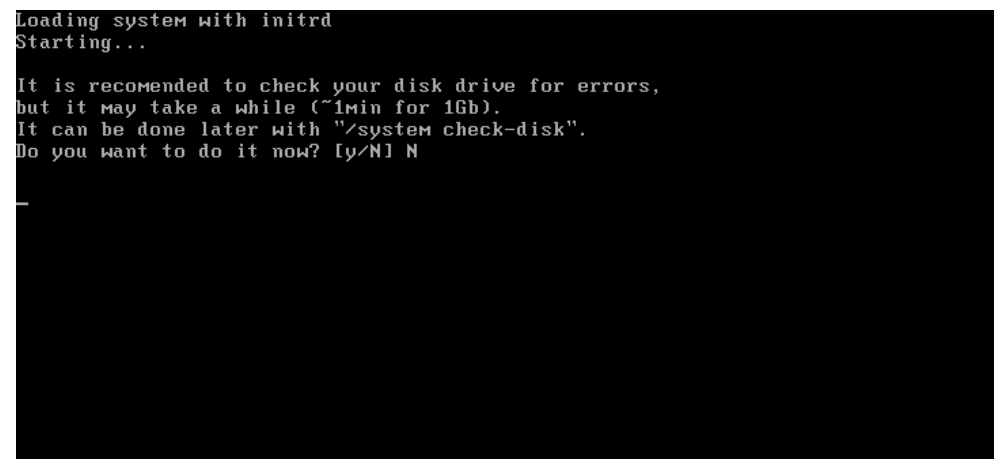

Gambar 5.5. Tampilan check-disk setelah sistem restart

Selanjutnya akan ditampilkan *Mikrotik Login* sebagai tampilan awal dari *Router Mikrotik*. Untuk *login* ke dalam *Router Mikrotik*, gunakan *username: admin* dengan tidak memasukkan *password* (*no password*).

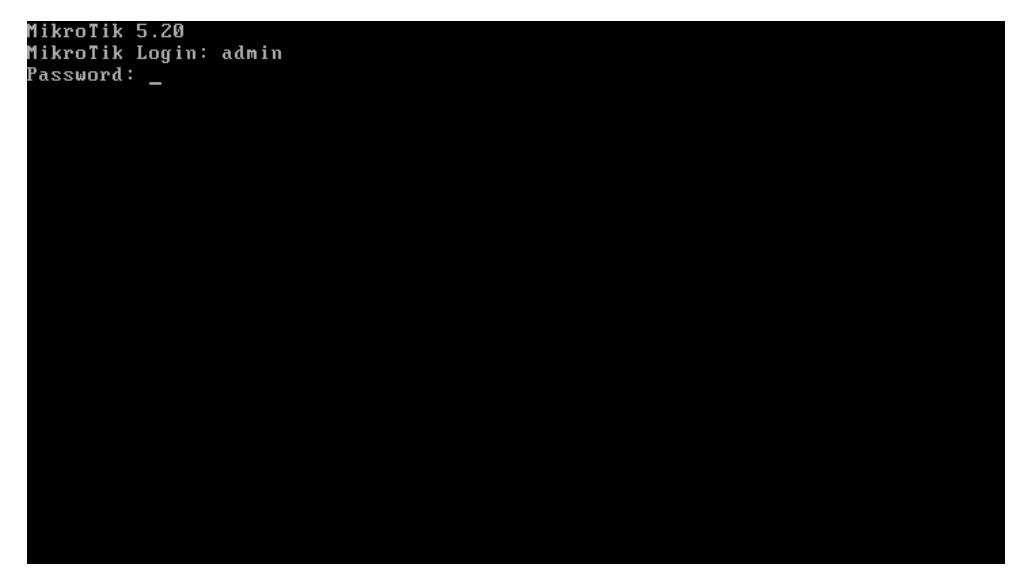

Gambar 5.6. Tampilan Awal dan Login Router Mikrotik

#### 9.2 Konfigurasi Mikrotik Menjadi Gateway

Setelah proses instalasi *router mikrotik*, tahap selanjutnya adalah mengkonfigurasi *router mikrotik* menjadi komputer *gateway* bagi komputer *client* di dalam jaringan TB. Jaya Kejora Pangkalanbaru Bangka Tengah. Untuk melakukan konfigurasi, kita diharuskan *login* ke dalam sistem *Router Mikrotik* dengan menggunakan *username admin*, sedangkan untuk *password* untuk sementara masih kosong dikarenakan *mikrotik* yang baru diinstall belum dikonfigurasi untuk pembuatan *password* sehingga masih dalam kondisi *default*.

Jika *admin* berhasil melakukan *login* ke dalam sistem, maka akan ditampilkan halaman administrator *mikrotik*. Halaman administrator inilah yang berfungsi untuk melakukan berbagai konfigurasi.

| ммм                                       | ммм                                            | ккк                                       |                                       |                                | TTTTTTTTTT                     |                | ккк     |
|-------------------------------------------|------------------------------------------------|-------------------------------------------|---------------------------------------|--------------------------------|--------------------------------|----------------|---------|
| MMMM N                                    | 1MMM                                           | ККК                                       |                                       |                                | TTTTTTTTTTT                    |                | ККК     |
| MMM MMMM                                  | MMM III                                        | KKK KKK                                   | RRRRRR                                | 000000                         | ТТТ                            | ΙΙΙ            | KKK KKK |
| MMM MM                                    | MMM III                                        | кккк                                      | RRR RRR                               | 000 000                        | ТТТ                            | III            | ккккк   |
| MMM                                       | MMM III                                        | ккк ккк                                   | RRRRRR                                | 000 000                        | ТТТ                            | III            | KKK KKK |
| MMM                                       | MMM III                                        | KKK KKK                                   | RRR RRR                               | 000000                         | TTT                            | III            | KKK KKK |
| MikroTik<br>ROUTER HAS                    | RouterOS<br>NO SOFTW                           | 5.20 (c) 1<br>NRE KEY                     | 999-2012                              | http                           | ∶∕∕www.mikro1                  | tik.co         | ⊃m∕     |
| You have 23<br>and to ente<br>See www.mi} | 3h49m to c<br>er the ke <u>u</u><br>crotik.com | configure t<br>J by pastin<br>N/key for m | he router<br>g it in a<br>ore detail: | to be remo<br>Telnet win<br>s. | otely accessi<br>ndow or in Wi | ible,<br>inbox |         |
| Current ins<br>Please pres                | stallation<br>s "Enter"                        | n "software<br>' to contin                | ID": W5EY<br>ue!                      | -LHT9                          |                                |                |         |
| [admin@Mikr                               | oTikl ≻                                        | _                                         |                                       |                                |                                |                |         |

Gambar 5.7. Halaman Administrator Mikrotik

#### 9.2.1 Konfigurasi Identitas Sistem

*Mikrotik* yang baru diinstal masih menggunakan identitas *default* [*admin@Mikrotik*], identitas ini bisa digantikan dengan identitas pribadi ataupun instansi/perusahaan. Untuk mengubah identitas sistem *mikrotik* dari *default* menjadi identitas yang diinginkan harus dilakukan konfigurasi identitas sistem *mikrotik*.

# a. Konfigurasi Nama Sistem

Identitas *default* sistem *mikrotik* adalah [*admin@Mikrotik*], disini identitas tersebut akan diubah menjadi [*admin@JayaKejora*]. Berikut perintah untuk menggantikan identitas *default mikrotik* sehingga menjadi [*admin@JayaKejora*].

[admin@Mikrotik] >system identity set name=JayaKejora [admin@JayaKejora] >

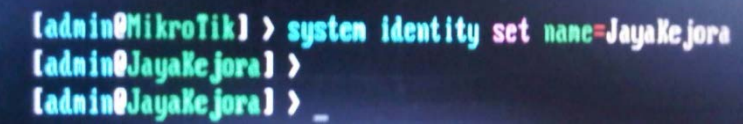

Gambar 5.8. Konfigurasi Nama Sistem

# b. Konfigurasi Password

Mikrotik yang baru diinstal memiliki default password dalam kondisi kosong atau no password. Untuk keamanan dan untuk

membatasi hak akses ke dalam sistem, maka harus diberikan *password* agar tidak semua orang bisa masuk ke dalam sistem. Untuk memberikan *password* pada sistem *mikrotik*, harus dilakukan konfigurasi.

Berikut perintah untuk membuat *password* pada sistem *router Mikrotik* TB. Jaya Kejora Pangkalanbaru Bangka Tengah.

[admin@JayaKejora] >password old password: new password: \*\*\*\*\* retype new password: \*\*\*\*\* [admin@JayaKejora] >

| [admin@JayaKejora] > password<br>old-password:<br>new-password: |  |
|-----------------------------------------------------------------|--|
| confirm-new-password:                                           |  |
| [admin@JayaKe.jora] > _                                         |  |

Gambar 5.9. Konfigurasi Password

# 9.2.2 Konfigurasi IP Address Router

Konfigurasi *IP Address* harus dilakukan dengan tujuan supaya *router mikrotik* yang baru dibuat bisa melaksanakan tugas dan fungsinya sebagai gateway bagi komputer client yang terhubung di dalam jaringan. Sehingga client terkoneksi dengan *internet* melalui *router mikrotik*. Berikut tahap konfigurasi *IP Address* pada sistem *router mikrotik* TB. Jaya Kejora Pangkalanbaru Bangka Tengah.

## a. Konfigurasi Interface

Konfigurasi *interface* harus dilakukan terlebih dahulu, dengan tujuan untuk menampilkan daftar *interface* yang terpasang pada *router mikrotik*, agar dapat dilihat nama dan *type interface* pada *router*, sehingga nantinya memberikan kemudahan dalam konfigurasi *IP Address*. Berikut perintah untuk menampilkan daftar *interface* yang terpasang pada *router mikrotik* TB. Jaya Kejora Pangkalanbaru Bangka Tengah.

## [admin@JayaKejora] > interface print

Fungsi dari perintah *interface print* adalah untuk menampilkan daftar *interface* yang terpasang pada *router mikrotik* TB. Jaya Kejora Pangkalanbaru Bangka Tengah. Setelah perintah tersebut diketikkan dan di *enter*, akan muncul daftar *interface* yang ada pada komputer *router*. Daftar *interface* inilah yang akan kita konfigurasikan.

Flags: D – dynamic, X – disabled, R – running, S - slave

| # |   | NAME   | TYPEMTU L2MTU   | MAX-L2MTU |
|---|---|--------|-----------------|-----------|
| 0 | R | ether1 | ether 1500 1600 | 1600      |
| 1 | R | ether2 | ether 1500 1600 | 1600      |

[admin@JayaKejora]>

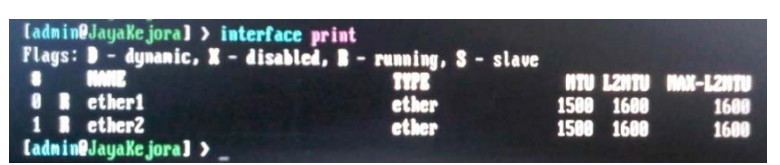

Gambar 5.10. Daftar Interface Sebelum Konfigurasi

Setelah mengetikkan perintah *interface print*, maka akan ditampilkan daftar *interface* yang terpasang pada *router mikrotik* TB. Jaya Kejora Pangkalanbaru Bangka Tengah ada dua yaitu *ether1* dan *ether2*, Untuk memudahkan konfigurasi *IP Address*, maka kita dapat memberi nama pada *interface* tersebut, misalnya *Internet* untuk *interface* yang mengarah ke *ISP (internet)* yang dihubungkan dengan kabel menuju modem *ADSL speedy*, kemudian *LAN* untuk *interface* yang mengarah ke jaringan lokal yang dihubungkan dengan kabel menuju *switch hub Local Area Network (LAN)*. Berikut perintah untuk mengubah nama kedua *interface* pada *router* TB. Jaya Kejora Pangkalanbaru Bangka Tengah.

[admin@JayaKejora] >interface ethernet set ether1 name=Internet [admin@JayaKejora] >interface ethernet set ether1 name=LAN

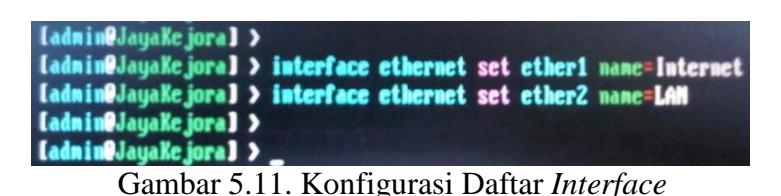

Dengan mengetikkan perintah *interface ethernet set ether1* name=Internet maka interface ether1 sudah berubah nama menjadi Internet. Sedangkan interface ethernet set ether1 name=LAN untuk mengubah nama ether2 menjadi LAN.

Untuk menampilkan kembali daftar *interface* yang sudah dikonfigurasi, dengan mengetikkan *"interface print"* sehingga bisa dilihat hasil konfigurasi yang sudah dilakukan.

| [admin@JayaKejora] > interf<br>Flags: D - dynamic, X - dis | ace print<br>abled, B - running, S - slave |                     |              |                           |
|------------------------------------------------------------|--------------------------------------------|---------------------|--------------|---------------------------|
| 0 NME<br>0 B Internet<br>1 B LAM<br>[admim@JayaKe.jora] >  | t <b>urs</b><br>ether<br>ether             | NTU<br>1500<br>1500 | 1680<br>1680 | NAX-L2010<br>1600<br>1600 |

Gambar 5.12. Daftar Interface Hasil Konfigurasi

# b. Konfigurasi IP Address Router

Setelah mengkonfigurasikan *interface*, setiap *interface* harus diberikan *IP Address* statik secara manual dengan tujuan agar salah satu *IP Address ethernet router* nantinya bisa dijadikan *gateway* oleh komputer *client*. Sebelum melakukan konfigurasi *IP Address* pada setiap *interface* yang terpasang di *router*, sebaiknya ditampilkan terlebih dahulu *IP Address* yang sudah ada pada *ethernet router*.

Berikut perintah yang dapat digunakan untuk menampilkan *IP Address* pada *router mikrotik* TB. Jaya Kejora Pangkalanbaru Bangka Tengah.

# [admin@JayaKejora] > ip address print

Tujuan dari perintah *ip address print* adalah untuk menampilkan semua *IP Address* yang ada pada *ethernet router*. Berikut hasil yang ditampilkan saat menggunakan perintah *ip address print* sebelum *IP Address router mikrotik* dikonfigurasi.

[admin@JayaKejora] >ip address print Flags: X – disabled, I – invalid, D – dynamic # ADDRESS NETWORKINTERFACE

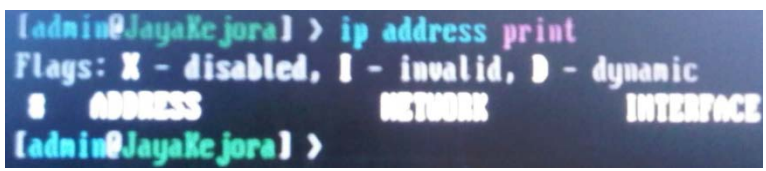

#### Gambar 5.13. Daftar IP Address Sebelum Konfigurasi

Dari sini terlihat bahwa *IP Address* pada *router mikrotik* TB. Jaya Kejora Pangkalanbaru Bangka Tengah masih dalam keadaan belum ada *IP Address*. Sehingga perlu dilakukan konfigurasi *IP Address* pada setiap *ethernet* agar memiliki *IP Address* statik yang dimasukkan secara manual. Berikut perintah yang dapat digunakan untuk menambahkan *IP Address* pada *ethernet router mikrotik* TB. Jaya Kejora Pangkalanbaru Bangka Tengah.

[admin@JayaKejora] >ip address add address=192.168.1.2 netmask=255.255.255.0 interface=Internet

[admin@JayaKejora] >ip address add address=192.168.10.1 netmask=255.255.255.0 interface=LAN

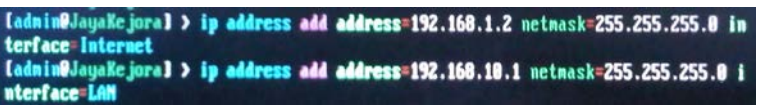

Gambar 5.14. Konfigurasi IP Address Router

Perintah ip address add address=192.168.1.2 netmask=255.255.255.0 *interface=Internet* digunakan untuk menambahkan IP Address dan subnet mask pada ethernet yang bernama Internet, yang nantinya akan dihubungkan langsung dengan kabel dari modem speedy, sedangkan perintah ip address add address=192.168.10.1 netmask=255.255.255.0 *interface=LAN* berfungsi untuk menambahkan IP Address dan subnet mask pada ethernet yang bernama LAN, yang nantinya akan dihubungkan langsung dengan kabel ke switch/hub. Setelah menambahkan IP Address dan subnet mask untuk setiap ethernet pada router, maka hasil konfigurasi IP Address router dapat ditampilkan kembali dengan mengetikkan "ip address print".

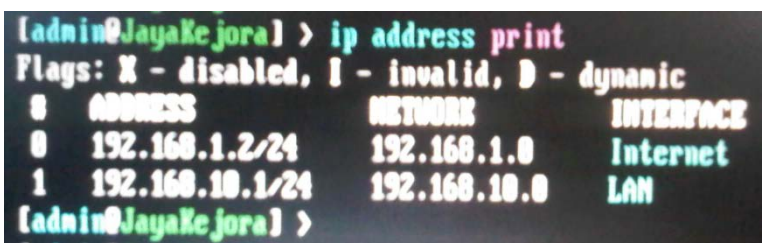

Gambar 5.15. Daftar IP Address Hasil Konfigurasi

Dari daftar *IP Address* hasil konfigurasi dapat dilihat bahwa ethernet yang bernama *Internet* sudah memiliki *IP Address* 192.168.1.2 dengan subnet mask 255.255.255.0, kemudian ethernet yang bernama *LAN* memiliki *IP Address* 192.168.10.1 dengan subnet mask 255.255.255.0.

Untuk melakukan pengecekan dan melihat status koneksi *IP Address* setiap *ethernet* yang sudah dikonfigurasi, maka dapat dilakukan dengan menggunakan perintah "*ping*" pada masing-masing *IP Address* yang telah ditambahkan pada *router*.

| Ladmin@JayaKejoral > ping 192 | . 168 . 1 . 2                               |
|-------------------------------|---------------------------------------------|
| 1131                          | SIZE TTL TIME STATUS                        |
| 192.168.1.2                   | 56 64 3ms                                   |
| 192.168.1.2                   | 56 64 8ms                                   |
| 192.168.1.2                   | 56 64 Bas                                   |
| 192.168.1.2                   | 56 64 Bas                                   |
| 192.168.1.2                   | 56 64 Bas                                   |
| 192.168.1.2                   | 56 64 Ame                                   |
| 192.168.1.2                   | 56 64 Bas                                   |
| 192.168.1.2                   | 56 64 Bas                                   |
| 192.168.1.2                   | 56 64 Per                                   |
| sent=9 received=9 packet-     | loss=8x min-rtt=3ms avg-rtt=7ms max-rtt=8ms |

Gambar 5.16. Pengecekan Status IP Address Ether1 (Internet)

Dari hasil pengecekan dengan melakukan *ping*, maka *IP Address* 192.168.1.2 pada *ethernet Internet* sudah berfungsi dengan baik. Ini terlihat dari hasil *ping* yang menunjukkan tidak adanya *packet-loss* dan *timeout*.

Selanjutnya dilakukan pengecekan *IP Address* 192.168.10.1 yang ditambahkan pada *ethernet LAN*, dan hasilnya berfungsi dengan baik sama seperti hasil *ping IP Address* 192.168.1.2.

| Ladmin@JayaKejoral > ping 192.168.10 | 0.1                                   |
|--------------------------------------|---------------------------------------|
| III ST                               | SIZE TTL TIME STATUS                  |
| 192.168.10.1                         | 56 61 8ms                             |
| 192.168.10.1                         | 56 64 8ms                             |
| 192.168.10.1                         | 56 64 8ms                             |
| 192.168.10.1                         | 56 64 8ms                             |
| 192.168.10.1                         | 56 64 8ms                             |
| 192.168.10.1                         | 56 64 2ms                             |
| 192.168.10.1                         | 56 64 4ms                             |
| 192.168.10.1                         | 56 64 tes                             |
| 192.168.10.1                         | 56 64 lms                             |
| sent=) received=) packet-loss=       | K min-rtt=ims avg-rtt=ims max-rtt=ims |

Gambar 5.17. Pengecekan Status IP Address Ether2 (LAN)

#### c. Konfigurasi IP Address Gateway

Konfigurasi *IP address gateway* berfungsi sebagai pintu gerbang untuk mengakses *internet* atau dengan kata lain sebagai pintu masuk dan pintu keluar informasi pada *router mikrotik. IP Address* yang akan dijadikan sebagai *IP gateway* pada *router* adalah diambil dari *IP Address ISP* atau modem *speedy. IP Address* modem *speedy* dijadikan *IP gateway router* karena modem *speedy* merupakan *router* yang langsung berhubungan dengan jaringan *internet. IP Address* yang digunakan pada modem *speedy* TB. Jaya Kejora Pangkalanbaru Bangka Tengah yaitu 192.168.1.1 dan *subnet mask* 255.255.255.0, sehingga perintah yang dapat digunakan untuk menambahkan *IP gateway* pada *router mikrotik* TB. Jaya Kejora Pangkalanbaru Bangka Tengah yaitu:

[admin@JayaKejora] >ip route add gateway=192.168.1.1

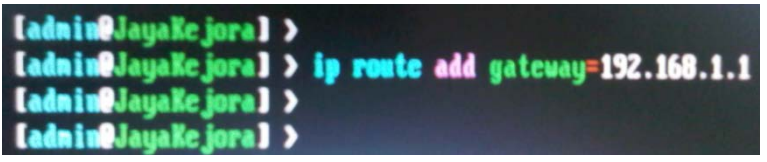

Gambar 5.18. Konfigurasi IP Address Gateway

Perintah *ip route add gateway=192.168.1.1* mempunyai tujuan untuk menambahkan *IP Address* 192.168.1.1 menjadi *IP address gateway* pada *router mikrotik*. Setelah menambahkan *IP address gateway*, maka hasil konfigurasi bisa ditampilkan untuk memastikan status *IP address gateway* tersebut. Perintah untuk menampilkan daftar *IP Address* yang digunakan pada *router mikrotik* TB. Jaya Kejora Pangkalanbaru Bangka Tengah yaitu: [admin@JayaKejora] > ip route print

Perintah ip route print akan menampilkan daftar IP address yang akan digunakan pada router dan sudah dikonfigurasi sebelumnya.

[admin@JayaKejora] > ip route print *Flags: X* – *disabled, A* – *active, D* – *dynamic,* C - connect, S - static, r - rip, b- bgp, o - ospf, m -mme, B – blackhole, U – unreachable, P - prohibit # DST-ADDRESS PREF-SRC GATEWAY DISTANCE 0 AS 0.0.0.0/0 192.168.1.1 1 ADC 192.168.1.0/24 192.168.1.2 0 Internet

2 ADC 192.168.10.0/24 192.168.10.1 LAN 0

[admin@JayaKejora] >

| [admin@JayaKejora] > ip r<br>Flags: X - disabled, 0 - (<br>C - connect, S - static, 1<br>D - blackhole, U - unreac | oute print<br>active, D - dyna<br>r - rip, b - bgp<br>hable, P - prohi | mic,<br>, o - ospf, m - mme<br>bit |          |
|----------------------------------------------------------------------------------------------------|------------------------------------------------------------------------|------------------------------------|----------|
| I DST-ADDRESS                                                                                                    | PREF-SAC                                                               | GATENAY                            | DISTANCE |
|                                                                                                    |                                                                        | 192.168.1.1                        | 1        |
| 1 ABC 192.168.1.8/24                                                                                               | 192.168.1.2                                                            | Internet                           |          |
| 2 ABC 192.168.10.0/24                                                                                              | 192.168.10.1                                                           | LAN                                |          |
| [adnin@JayaKe jora] > _                                                                                            |                                                                        |                                    |          |

1

Gambar 5.19. Hasil Konfigurasi IP Address Gateway

Setelah mengetikkan perintah "ip route print" terlihat bahwa IP gateway 192.168.1.1 yang ditambahkan sudah terlihat di dalam daftar dan sudah berhasil dimasukkan ke dalam router mikrotik.

Pengecekan status IP address gateway router dapat dilakukan dengan mengetikkan perintah ping pada IP address 192.168.1.1.

| Ladmin@JayaKejora] > ping 192.168.1. | 1                                   |
|--------------------------------------|-------------------------------------|
|                                      | SIZE TTL TIME STATUS                |
| 192.168.1.1                          | 56 25 <b>4 Bas</b>                  |
| 192.168.1.1                          | 56 254 Ans                          |
| 192.168.1.1                          | 56 254 Ans                          |
| 192.168.1.1                          | 56 254 Bas                          |
| 192.168.1.1                          | 56 254 Bas                          |
| 192.168.1.1                          | 50 GJ1 GHS                          |
| 197 168 1 1                          |                                     |
| 197 168 1 1                          | 30 451 085                          |
|                                      | 50 254 Uns                          |
|                                      | 56 251 Gns                          |
| sent=> received=> packet-loss=CK     | min-rtt=0ms avg-rtt=0ms max-rtt=0ms |

Gambar 5.20. Pengecekan Status IP Address Gateway

#### d. Konfigurasi Domain Name Server (DNS)

Domain Name Server berfungsi untuk memetakan hostname atau domain situs-situs di Internet menjadi IP Address dikarenakan jaringan komputer (termasuk Internet) akan berkomunikasi dengan IP Address, bukan dengan nama-nama domain .com, .net, .org dan sebagainya. Tujuan penambahan IP DNS pada router mikrotik TB. Jaya Kejora Pangkalanbaru Bangka Tengah agar jaringan yang dirancang dapat terkoneksi ke *internet*, berikut perintah yang dapat digunakan untuk menambahkan IP DNS pada router TB. Jaya Kejora Pangkalanbaru Bangka Tengah.

[admin@jayakejora] >ip dns set servers=203.130.193.74,202.134.0.155 allow-remote-requests=yes

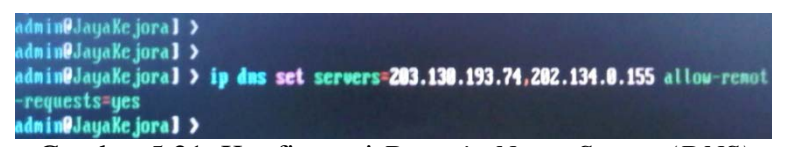

Gambar 5.21. Konfigurasi *Domain Name Server (DNS)* 

Perintah >*ip* dns set servers=203.130.193.74,202.134.0.155 allow-remote-requests=yes digunakan untuk menambahkan *IP* DNS yang pertama yang dikenal dengan nama *primary-dns* dengan nilai 203.130.193.74 dan *IP* DNS yang kedua yang dikenal dengan nama secondary-dns dengan nilai 202.134.0.155.

Konfigurasi lebih dari satu *DNS Server* ini berfungsi ketika *server* pertama (*primary-dns*) *down*, maka masih bisa menggunakan *server* kedua (*secondary-dns*).

Setelah menambahkan *IP DNS*, untuk melihat daftar *IP DNS* yang dimasukkan dapat menggunakan perintah "*ip dns print*",

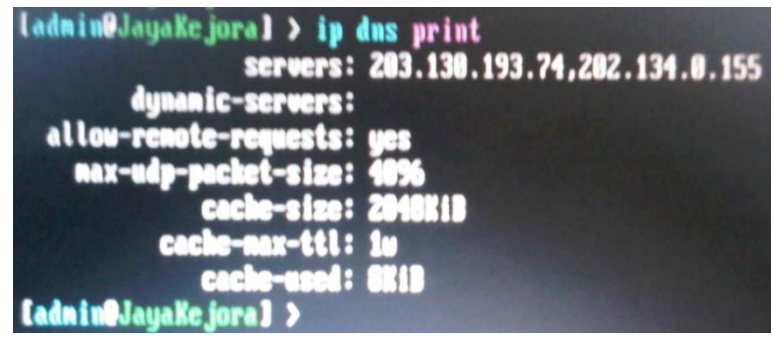

Gambar 5.22. Daftar IP DNS

Selanjutnya proses pengecekan status *IP DNS* secara satu persatu dengan mengetikkan perintah "*ping*" ke *IP DNS* dengan tujuan untuk mengetahui koneksi *router mikrotik* TB. Jaya Kejora Pangkalanbaru Bangka Tengah ke *Domain Name Server*.

| Tadmin#JayaKe jora] > ping 203.                                                                                                    | 130.193.74                                                                                                    |
|----------------------------------------------------------------------------------------------------|----------------------------------------------------------------------------------------------------|
|                                                                                                    | SIZE TTL TIME STATUS                                                                                                    |
| 203.130.193.74                                                                                                    | 56 247 36ms                                                                                                    |
| 203.130.193.74                                                                                                    | 56 247 37 <b>ns</b>                                                                                                    |
| 203.130.193.74                                                                                                    | 56 247 40ns                                                                                                    |
| 203.130.193.74                                                                                                    | 56 247 37ns                                                                                                    |
| 203.130.193.74                                                                                                    | 56 247 37ns                                                                                                    |
| 203.130.193.74                                                                                                    | 56 247 39ns                                                                                                    |
| 203.130.193.74                                                                                                    | 56 247 37ns                                                                                                    |
| 203.130.193.74                                                                                                    | 56 217 38ns                                                                                                    |
| 203.130.193.74                                                                                                    | 56 247 40ns                                                                                                    |
| sent=9 received=9 packet-1                                                                                                    | oss=0x min-rtt=36ns avg-rtt=37ns max-rtt=40ns                                                                                                    |
| Gambar 5.23. Pengecel                                                                                                    | can Status IP DNS 203.130.193.74                                                                                                    |
|                                                                                                    |                                                                                                    |
| Ladmin@JayaKejora] > ping 202.                                                                                                    | 134.0.155                                                                                                    |
| Ladmin@JayaKcjora] > ping 202.                                                                                                    | 134.0.155<br>SIZE TTL TINE STATUS                                                                                                    |
| Ladmin@JayaKejora] > ping 202.                                                                                                    | 134.0.155<br>SIZE TTL TINE STATUS<br>56 241 53ns                                                                                                    |
| Ladmin@JayaKe.jora] > ping 202.<br>UST<br>202.134.0.155<br>202.134.0.155                                                                                                    | 134.0.155<br>SIZE TTL TINE STATUS<br>56 241 53ns<br>56 241 55ns                                                                                                    |
| Ladmin@JayaKc.jora] > ping 202.<br>UST<br>202.134.0.155<br>202.134.0.155<br>202.134.0.155                                                                                                    | 134.0.155<br>SIZE TTL TINE STATUS<br>56 241 53ns<br>56 241 55ns<br>56 241 55ns<br>56 241 56ns                                                                                                    |
| Ladmin@JayaKc.jora] > ping 202.<br>UST<br>202.134.0.155<br>202.134.0.155<br>202.134.0.155<br>202.134.0.155<br>202.134.0.155                                                                                                    | 134.0.155<br>SIZE TTL TINE STATUS<br>56 241 53ns<br>56 241 55ns<br>56 241 55ns<br>56 241 55ns<br>56 241 53ns                                                                                                    |
| Ladmin@JayaKc.jora] > ping 202.<br>137<br>202.134.0.155<br>202.134.0.155<br>202.134.0.155<br>202.134.0.155<br>202.134.0.155<br>202.134.0.155                                                                                                    | 134.0.155<br>SIZE TTL TIME STATUS<br>56 241 53ns<br>56 241 55ns<br>56 241 55ns<br>56 241 55ns<br>56 241 53ns<br>56 241 53ns<br>56 241 55ns                                                                            |
| Ladmin#JayaKc.jora] > ping 202.<br>137<br>202.134.0.155<br>202.134.0.155<br>202.134.0.155<br>202.134.0.155<br>202.134.0.155<br>202.134.0.155<br>202.134.0.155<br>202.134.0.155                                                                                                    | 134.0.155<br>SIZE TTL TIME STATUS<br>56 241 53ns<br>56 241 55ns<br>56 241 55ns<br>56 241 55ns<br>56 241 53ns<br>56 241 55ns<br>56 241 55ns<br>56 241 57ns                                                             |
| Ladmin#JayaKc.jora] > ping 202.<br>137<br>202.134.0.155<br>202.134.0.155<br>202.134.0.155<br>202.134.0.155<br>202.134.0.155<br>202.134.0.155<br>202.134.0.155<br>202.134.0.155<br>202.134.0.155<br>202.134.0.155                                                                     | 134.0.155<br>SIZE TTL TIME STATUS<br>56 241 55ns<br>56 241 55ns<br>56 241 55ns<br>56 241 55ns<br>56 241 55ns<br>56 241 55ns<br>56 241 55ns<br>56 241 57ns<br>56 241 54ns                                              |
| Ladmin#JayaKc.jora] > ping 202.<br>137<br>202.134.0.155<br>202.134.0.155<br>202.134.0.155<br>202.134.0.155<br>202.134.0.155<br>202.134.0.155<br>202.134.0.155<br>202.134.0.155<br>202.134.0.155<br>202.134.0.155<br>202.134.0.155                                                    | 134.0.155<br>SIZE TTL TIME STATUS<br>56 241 55ns<br>56 241 55ns<br>56 241 55ns<br>56 241 55ns<br>56 241 55ns<br>56 241 55ns<br>56 241 55ns<br>56 241 55ns<br>56 241 55ns<br>56 241 55ns<br>56 241 55ns                |
| Ladmin#JayaKe.jora] > ping 202.<br>137<br>202.134.0.155<br>202.134.0.155<br>202.134.0.155<br>202.134.0.155<br>202.134.0.155<br>202.134.0.155<br>202.134.0.155<br>202.134.0.155<br>202.134.0.155<br>202.134.0.155<br>202.134.0.155<br>202.134.0.155<br>202.134.0.155<br>202.134.0.155 | 134.0.155<br>SIZE TTL TINE STATUS<br>56 241 55ns<br>56 241 55ns<br>56 241 55ns<br>56 241 55ns<br>56 241 55ns<br>56 241 55ns<br>56 241 55ns<br>56 241 55ns<br>56 241 55ns<br>56 241 53ns<br>56 241 53ns<br>56 241 53ns |

Gambar 5.24. Pengecekan Status IP DNS 202.134.0.155

Dari hasil pengecekan dengan menggunakan perintah "*ping*" terlihat bahwa koneksi ke *Domain Name Server* sudah berjalan dengan baik.

## e. Konfigurasi Masquerading

Konfigurasi *Masquerading* mempunyai tujuan supaya *router* menjalankan *Network Address Translation (NAT)* yang berfungsi untuk menggantikan *IP Address* pada setiap paket data yang keluar dari komputer *user (IP Address Private)* menjadi *IP Address* publik yang ada di *ether1 (Internet)*, sehingga semua permintaaan dari dalam jaringan lokal ke *internet* seakan-akan yang melakukan permintaan tersebut adalah *IP Publik*.

Perintah untuk mengaktifkan *Masquerading* pada *router mikrotik* TB. Jaya Kejora Pangkalanbaru Bangka Tengah yaitu:

[admin@jayakejora] >ip firewall nat add chain=srcnat outinterface=Internet action=masquerade

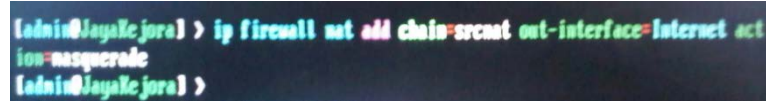

Gambar 5.25. Konfigurasi Masquerading

Perintah *ip firewall nat add chain=srcnat out-interface=Internet action=masquerade* mempunyai tujuan supaya *IP Address Private* yang ada pada komputer *client* akan digantikan otomatis dengan *IP Address* Publik yang terdapat pada *router mikrotik* yaitu *ether1* (*Internet*).

Untuk menampilkan daftar hasil konfigurasi *Masquerading* yang sudah dilakukan pada *router mikrotik* dapat menggunakan perintah *ip firewall nat print*.

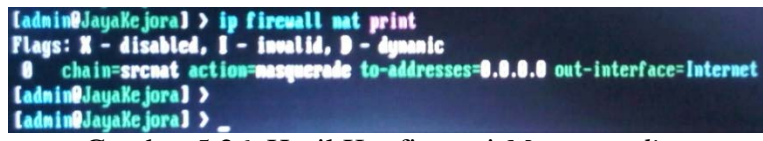

Gambar 5.26. Hasil Konfigurasi Masquerading

#### 9.3 Pembagian IP Address Client

Tahap ini adalah tahap pembagian *IP Address* untuk komputer *client*. Tujuan dari pembagian *IP Address* ini adalah supaya administrator jaringan mudah untuk mendeteksi permasalahan jika sewaktu-waktu terjadi *error* pada jaringan.

Pembagian *IP Address client* bisa dilakukan dengan bantuan *software* winbox, dengan mengakses jendela *Oueues* $\rightarrow$ *Simple Queues* $\rightarrow$ *Add*. Pada menu tab General, berikan nama WAN dengan target address 0.0.0.0/0. Target address ini artinya memantau trafik ke *IP Address* mana saja dari interface WAN.

| New Simple Queu           | e                            |                    |        |                    |
|---------------------------|------------------------------|--------------------|--------|--------------------|
| General Advan             | ced Statistics Traffic Total | Total Statistics   |        | ОК                 |
| Name:                     | WAN                          |                    |        | Cancel             |
| Target Address:           | 0.0.0/0                      |                    | •      | Apply              |
|                           | ✓ Target Upload              | ✓ Target Download  |        | Disable            |
| Max Limit:                | unlimited <b></b>            | unlimited <b></b>  | bits/s | Comment            |
| -▲- Burst<br>Burst Limit: | unlimited <b>T</b>           | unlimited <b>T</b> | bits/s | Сору               |
| Burst Threshold:          | unlimited <b>Ŧ</b>           | unlimited <b>Ŧ</b> | bits/s | Remove             |
| Burst Time:               | 0                            | 0                  | s      | Reset Counters     |
| -▼- Time                  |                              |                    |        | Reset All Counters |
|                           |                              |                    |        | Torch              |
|                           |                              |                    |        |                    |
|                           |                              |                    |        |                    |
|                           |                              |                    |        |                    |
| enabled                   |                              |                    |        |                    |

Gambar 5.27. Simple Queue WAN Tab Menu General

Kemudian pada *menu tab Advanced* pilih *interface Internet*. Jendela *tab menu advanced* berfungsi untuk mengatur *interface WAN* menuju ke *ethernet* yang bernama *internet* yang terhubung langsung ke jaringan *internet*.

| Simple Queue « | <wan></wan> |            |         |       |                  |          |                    |
|----------------|-------------|------------|---------|-------|------------------|----------|--------------------|
| General Adv    | anced       | Statistics | Traffic | Total | Total Statistics |          | ОК                 |
| P2P            | :           |            |         |       |                  |          | Cancel             |
| Packet Marks   | :           |            |         |       |                  | \$       | Apply              |
| Dst. Address   | :           |            |         |       |                  | ▼        | Disable            |
| Interface      | Interr      | let        |         | >     |                  | ₹        | Comment            |
|                | Targe       | t Upload   |         |       | Target Download  |          | Сору               |
| Limit At       | : unlimi    | ted        |         | ₹     | unlimited        | ▼ bits/s | Remove             |
| Queue Type     | : defau     | lt-small   |         | Ŧ     | default-small    | Ŧ        | Reset Counters     |
| Parent         | none        |            |         |       |                  | ₹        | Reset All Counters |
| Priority       | : 8         |            |         |       |                  |          | Torch              |
|                |             |            |         |       |                  |          |                    |
|                |             |            |         |       |                  |          |                    |
|                |             |            |         |       |                  |          |                    |
| enabled        |             |            |         |       |                  |          |                    |

Gambar 5.28. Simple Queue WAN Tab Menu Advanced

Tahap selanjutnya adalah pembuatan *interface LAN*. *Interface LAN* inilah yang nantinya akan digunakan sebagai *interface* untuk *Client* (per-*IP Address*). Pada jendela *Queue* buka *Simple Queue* $\rightarrow$ *Add*. Pada *menu tab General*, berikan nama *LAN* dengan *target address* 0.0.0.0/0. *Target address* ini artinya memantau trafik ke *IP Address* mana saja dari *interface LAN*.

| New Simple Queue                                           |                    |
|------------------------------------------------------------|--------------------|
| General Advanced Statistics Traffic Total Total Statistics | ОК                 |
| Name: LAN                                                  | Cancel             |
| Target Address: 0.0.0.0/0                                  | Apply              |
| <ul> <li>Target Upload</li> <li>Target Download</li> </ul> | Disable            |
| Max Limit: unlimited ∓ unlimited ∓ bits/s                  | Comment            |
| -▲-Burst<br>Burst Limit: unlimited ∓ bits/s                | Сору               |
| Burst Threshold: unlimited ∓ unlimited ∓ bits/s            | Remove             |
| Burst Time: 0 0 s                                          | Reset Counters     |
| Time Time                                                  | Reset All Counters |
|                                                            | Torch              |
|                                                            |                    |
|                                                            |                    |
|                                                            |                    |
| enabled                                                    |                    |

Gambar 5.29. Simple Queue LAN Tab Menu General

Kemudian pada *menu tab Advanced* pilih *interface LAN*. Jendela *tab menu advanced* berfungsi untuk mengatur *interface LAN* menuju ke *ethernet* yang bernama *LAN* yang terhubung langsung ke jaringan lokal.

| Simple Queue <lan></lan>                      |                 |                    |
|-----------------------------------------------|-----------------|--------------------|
| General Advanced Statistics Traffic Total Tot | al Statistics   | ОК                 |
| P2P:                                          | ▼               | Cancel             |
| Packet Marks:                                 | <u></u>         | Apply              |
| Dst. Address:                                 | <b>-</b>        | Disable            |
| Interface: LAN                                | ₹               | Comment            |
| Target Upload Tar                             | get Download    | Сору               |
| Limit At: unlimited 두 unl                     | imited ∓ bits/s | Remove             |
| Queue Type: default-small ₹ de                | fault-small 🔻   | Reset Counters     |
| Parent: none                                  |                 | Reset All Counters |
| Priority: 8                                   |                 | Torch              |
|                                               |                 | ,                  |
|                                               |                 |                    |
|                                               |                 |                    |
| enabled                                       |                 |                    |

Gambar 5.30. Simple Queue LAN Tab Menu Advanced

Berikutnya adalah jendela *Simple Queue* yang berfungsi untuk mendaftarkan *IP Address* komputer *client* ke dalam sistem *router mikrotik* dengan tujuan agar setiap komputer *client* mudah dikontrol dalam jaringan. Pada *text box name* diisi dengan inisial komputer *client* misalnya *PC1* ataupun inisial lainnya, kemudian pada *text box target address* diisi dengan *IP Address* komputer *client*, sedangkan yang lainnya tetap dalam kondisi *default*.

| New Simple Queu           | e                                 |      |                   |   |           |                    |
|---------------------------|-----------------------------------|------|-------------------|---|-----------|--------------------|
| General Advan             | ced Statistics Traffic T          | otal | Total Statistics  |   |           | ОК                 |
| Name:                     | PC1                               |      |                   |   |           | Cancel             |
| Target Address:           | 192.168.10.2                      |      |                   |   | <b>\$</b> | Apply              |
|                           | <ul> <li>Target Upload</li> </ul> |      | ✓ Target Download |   |           | Disable            |
| Max Limit:                | unlimited                         | ₹    | unlimited         | Ŧ | bits/s    | Comment            |
| -▲- Burst<br>Burst Limit: | unlimited                         | Ŧ    | unlimited         | ∓ | bits/s    | Сору               |
| Burst Threshold:          | unlimited                         | ₹    | unlimited         | Ŧ | bits/s    | Remove             |
| Burst Time:               | 0                                 |      | 0                 |   | s         | Reset Counters     |
| -▼- Time                  |                                   |      |                   |   |           | Reset All Counters |
|                           |                                   |      |                   |   |           | Torch              |
|                           |                                   |      |                   |   |           |                    |
|                           |                                   |      |                   |   |           |                    |
|                           |                                   |      |                   |   |           |                    |
| enabled                   |                                   |      |                   |   |           |                    |

Gambar 5.31. Input IP Address Komputer Client Tab Menu General

Kemudian untuk mengatur penggunaan *interface* untuk komputer *client* pilih *tab menu advanced*, pada *text box interface* diisi dengan *LAN*. Tujuan dari *interface* ini adalah untuk menghubungkan komputer client dengan *ethernet LAN pada router*.

| Simple Queue <pc1></pc1>        |                          | <b>—</b> 3         |
|---------------------------------|--------------------------|--------------------|
| General Advanced Statistics Tra | ffic Total Total Statist | ics OK             |
| P2P:                            |                          | Cancel             |
| Packet Marks:                   |                          | Apply              |
| Dst. Address:                   |                          | ▼ Disable          |
| Interface: LAN                  |                          | ▼ Comment          |
| Target Upload                   | Target Download          | Сору               |
| Limit At: unlimited F           | unlimited <b>Ŧ</b> b     | oits/s Remove      |
| Queue Type: default-small       | default-small 🗧          | Reset Counters     |
| Parent: none                    |                          | Reset All Counters |
| Priority: 8                     |                          | Torch              |
|                                 |                          |                    |
|                                 |                          |                    |
|                                 |                          |                    |
| enabled                         |                          |                    |

Gambar 5.32. Interface Komputer Client Tab Menu Advanced

Selanjutnya adalah jendela *Simple Queue* yang berfungsi untuk mendaftarkan *IP Address radio wireless* ke dalam sistem *router mikrotik* dengan tujuan agar *wireless* mudah dikontrol dalam jaringan. Pada text box *Name tab menu General* diisi dengan inisial *wireless* misalnya *TPLink\_Wireless* ataupun inisial lainnya. Kemudian pada *text box Target Address* diisi dengan *IP Address Wireless*, sedangkan yang lainnya masih tetap dalam kondisi *default*.

| New Simple Queu           | e                            |                           |                    |
|---------------------------|------------------------------|---------------------------|--------------------|
| General Advan             | ced Statistics Traffic Total | Total Statistics          | ОК                 |
| Name:                     | TPLink_Wireless              |                           | Cancel             |
| Target Address:           | 192.168.10.11                | \$                        | Apply              |
|                           | ✓ Target Upload              | ✓ Target Download         | Disable            |
| Max Limit:                | unlimited <b>T</b>           | unlimited 🔻 bits/s        | Comment            |
| -▲- Burst<br>Burst Limit: | unlimited                    | unlimited <b>Ŧ</b> bits/s | Сору               |
| Burst Threshold:          | unlimited Ŧ                  | unlimited 🔻 bits/s        | Remove             |
| Burst Time:               | 0                            | 0 s                       | Reset Counters     |
| -▼- Time                  |                              |                           | Reset All Counters |
|                           |                              |                           | Torch              |
|                           |                              |                           |                    |
|                           |                              |                           |                    |
|                           |                              |                           |                    |
| enabled                   |                              |                           |                    |

Gambar 5.33. Input IP Address Wireless Tab Menu General

Kemudian untuk mengatur penggunaan *interface* untuk *wireless* pilih *tab menu advanced*, pada *text box interface* diisi dengan *LAN*. Tujuan dari *interface* ini adalah untuk menghubungkan *wireless* dengan *ethernet LAN* pada *router*.

| Simple Queue < | TPLink_Wireless>                                                                                                    |                    |
|----------------|----------------------------------------------------------------------------------------------------|--------------------|
| General Adva   | nced Statistics Traffic Total Total Statistics                                                                                                    | ОК                 |
| P2P:           | <b>~</b>                                                                                                    | Cancel             |
| Packet Marks:  | ¢                                                                                                    | Apply              |
| Dst. Address:  | →                                                                                                    | Disable            |
| Interface:     | LAN .                                                                                                    | Comment            |
|                | Target Upload Target Download                                                                                                    | Сору               |
| Limit At:      | unlimited   unlimited   unlimi | Remove             |
| Queue Type:    | default-small F default-small F                                                                                                    | Reset Counters     |
| Parent:        | none                                                                                                    | Reset All Counters |
| Priority:      | 8                                                                                                    | Torch              |
|                |                                                                                                    |                    |
|                |                                                                                                    |                    |
|                |                                                                                                    |                    |
| enabled        |                                                                                                    |                    |

Gambar 5.34. Interface Wireless Tab Menu Advanced

Setelah semua *IP Address* komputer *client* dan *wireless* selesai ditambahkan ke dalam *router mikrotik*, maka akan terdaftar pada menu *Queue List*. Pada daftar *Queue List* terlihat di kolom *name* menunjukkan inisial komputer *client* sedangkan di kolom *Target Address* menunjukkan *IP Address* komputer *client*.

| Queue Lis | st                    |                |              |                  |        |      |
|-----------|-----------------------|----------------|--------------|------------------|--------|------|
| Simple G  | Queues Interface Queu | ues Queue Tree | Queue Types  |                  |        |      |
| + -       |                       | 🝸 🖾 Reset Co   | ounters 00 F | Reset All Counte | rs     | Find |
| #         | Name                  | Target Address | Rx Max Limit | Tx Max Limit     | Packet | -    |
| 0         | 🚊 WAN                 | 0.0.0/0        | unlimited    | unlimited        |        |      |
| 1         | 🚍 LAN                 | 0.0.0/0        | unlimited    | unlimited        |        |      |
| 2         | 🚊 PC1                 | 192.168.10.2   | unlimited    | unlimited        |        |      |
| 3         | PC2                   | 192.168.10.3   | unlimited    | unlimited        |        |      |
| 4         | 🚊 PC3                 | 192.168.10.4   | unlimited    | unlimited        |        |      |
| 5         | PC4                   | 192.168.10.5   | unlimited    | unlimited        |        |      |
| 6         | PC5                   | 192.168.10.6   | unlimited    | unlimited        |        |      |
| 7         | 🚊 PC6                 | 192.168.10.7   | unlimited    | unlimited        |        |      |
| 8         | PC7                   | 192.168.10.8   | unlimited    | unlimited        |        |      |
| 9         | 🚍 PC8                 | 192.168.10.9   | unlimited    | unlimited        |        |      |
| 10        | E PC9                 | 192.168.10.10  | unlimited    | unlimited        |        |      |
| 11        | TPLink_Wireless       | 192.168.10.11  | unlimited    | unlimited        |        |      |
|           |                       |                |              |                  |        |      |
|           |                       |                |              |                  |        |      |
|           |                       |                |              |                  |        |      |
|           |                       |                |              |                  |        |      |
| 12 items  | 0 6                   | 3 queued       | 0            | packets queueo   | ł      |      |

Gambar 5.35. Daftar Queue List

#### 9.4 Pembagian Bandwidth

Pembagian *bandwidth* sangat penting dilakukan ketika koneksi *internet* terbatas dari *ISP (Internet Service Provider)* untuk mencegah pemakaian *bandwidth* berlebihan pada komputer *client*. Untuk mengatur dan membatasi kuota *bandwidth* setiap *user* yang terkoneksi ke *router mikrotik* TB. Jaya Kejora Pangkalanbaru Bangka Tengah, pada *Daftar Queue List* pilih inisial komputer *client* yang akan diatur kuota *bandwidth*-nya.

| Queue Lis | st                  |                |                    |                     | 🗆 🗙  |
|-----------|---------------------|----------------|--------------------|---------------------|------|
| Simple G  | ueues Interface Que | ues Queue Tree | Queue Types        |                     |      |
| + -       |                     | 🝸 🖾 Reset Cou  | inters <b>oo F</b> | Reset All Counters  | Find |
| #         | Name                | Target Address | Rx Max Limit       | Tx Max Limit Packet | •    |
| 0         | WAN                 | 0.0.0.0/0      | unlimited          | unlimited           |      |
| 1         | 🚊 LAN               | 0.0.0/0        | unlimited          | unlimited           |      |
| 2         | E PC1               | 192.168.10.2   | unlimited          | unlimited           |      |
| 3         | E PC2               | 192.168.10.3   | unlimited          | unlimited           |      |
| 4         | PC3                 | 192.168.10.4   | unlimited          | unlimited           |      |
| 5         | PC4                 | 192.168.10.5   | unlimited          | unlimited           |      |
| 6         | PC5                 | 192.168.10.6   | unlimited          | unlimited           |      |
| 7         | PC6                 | 192.168.10.7   | unlimited          | unlimited           |      |
| 8         | E PC7               | 192.168.10.8   | unlimited          | unlimited           |      |
| 9         | PC8                 | 192.168.10.9   | unlimited          | unlimited           |      |
| 10        | E PC9               | 192.168.10.10  | unlimited          | unlimited           |      |
| 11        | TPLink_Wireless     | 192.168.10.11  | unlimited          | unlimited           |      |
|           |                     |                |                    |                     |      |
| 12 items  | 01                  | B queued       | 0                  | packets queued      |      |

Gambar 5.36. Daftar Queue List (IP Address Komputer Client)

Kemudian pada jendela Simple Queue pilih Target Upload dan Target Download dicentang kemudian text box Max Limit diisi dengan bandwidth yang diizinkan untuk user. Disini kita gunakan 256k bits/s untuk Target Upload dan Target Download.

| Simple Queue <p0< th=""><th>C1&gt;</th><th></th></p0<> | C1>                                           |                    |
|--------------------------------------------------------|-----------------------------------------------|--------------------|
| General Advan                                          | ced Statistics Traffic Total Total Statistics | ОК                 |
| Name:                                                  | PC1                                           | Cancel             |
| Target Address:                                        | 192.168.10.2 🗢                                | Apply              |
|                                                        | ✓ Target Upload ✓ Target Download             | Disable            |
| Max Limit:                                             | 256k ∓ 256k ∓ bits/s                          | Comment            |
| -▲- Burst<br>Burst Limit:                              | unlimited F unlimited F bits/s                | Сору               |
| Burst Threshold:                                       | unlimited I unlimited I bits/s                | Remove             |
| Burst Time:                                            | 0 0 s                                         | Reset Counters     |
| - <b>▼</b> - Time                                      |                                               | Reset All Counters |
|                                                        |                                               | Torch              |
|                                                        |                                               |                    |
|                                                        |                                               |                    |
|                                                        |                                               |                    |
| enabled                                                |                                               |                    |

Gambar 5.37. Konfigurasi Bandwidth Tab General

Selanjutnya adalah mengatur *bandwidth* yang melewati *interface LAN* menuju *IP Address* komputer *client* pada *tab menu advanced*. Pada *tab menu advanced*, *target upload* dan *target download* diisi dengan *Limit At 256k bits/s*.

| Simple Queue < | °C1>                          |                  |                    |
|----------------|-------------------------------|------------------|--------------------|
| General Adva   | nced Statistics Traffic Total | Total Statistics | ОК                 |
| P2P:           |                               | ▼                | Cancel             |
| Packet Marks:  |                               | *                | Apply              |
| Dst. Address:  |                               | ▼                | Disable            |
| Interface:     | LAN                           |                  | Comment            |
|                | Target Upload                 | Target Download  | Сору               |
| Limit At:      | 256k 🗧                        | 256k ₹ bits/s    | Remove             |
| Queue Type:    | default-small ∓               | default-small Ŧ  | Reset Counters     |
| Parent:        | none                          | ₹                | Reset All Counters |
| Priority:      | 8                             |                  | Torch              |
|                |                               |                  |                    |
|                |                               |                  |                    |
|                |                               |                  |                    |
| enabled        |                               |                  |                    |

Gambar 5.38. Konfigurasi Bandwidth Tab Advanced

Pada gambar 5.39 ditampilkan jendela *statistics* pada *simple queue*. Fungsi jendela *statistics* adalah untuk menampilkan besarnya *limit upload* dan *download* dari komputer *client*.

| Simple Queue <pc1;< th=""><th>&gt;</th><th></th><th></th><th></th><th></th></pc1;<> | >              |               |      |                 |                    |
|-------------------------------------------------------------------------------------|----------------|---------------|------|-----------------|--------------------|
| General Advance                                                                     | d Statistics 7 | Traffic Total | Tota | al Statistics   | ОК                 |
|                                                                                     | Target Upload  |               |      | Target Download | Cancel             |
| Avg. Rate:                                                                          | 28.1 kbps      |               |      | 263.2 kbps      | Apply              |
| Avg. Packet Rate:                                                                   | 35             |               |      | 24              | Disable            |
| 0.101                                                                               |                |               |      | 10.0.100        | Disable            |
| Queued Bytes:                                                                       |                |               |      | 12.8 NB         | Comment            |
| Queued Packets:                                                                     |                |               |      | 10              | Сору               |
| Bytes:                                                                              | 207.6 KiB      |               |      | 1245.3 KiB      | Remove             |
| Packets:                                                                            | 2 209          |               |      | 1 194           | Reset Counters     |
| Dropped:                                                                            |                |               |      | 232             | Reset All Counters |
| Lends:                                                                              | 2 209          |               |      | 1 184           | Torch              |
| Borrows:                                                                            |                |               |      |                 |                    |
| PCQ Queues:                                                                         |                |               |      |                 |                    |
|                                                                                     |                |               |      |                 |                    |
| enabled                                                                             |                |               |      |                 |                    |

Gambar 5.39. Jendela Statistics Simple Queue

Selanjutnya pada gambar 5.40 ditampilkan jendela *traffic* pada *simple queue* yang berfungsi untuk menampilkan daftar *traffic bandwidth* yang digunakan pada komputer *client*. Ini bisa dilihat dari *Rx* yang menampilkan *bandwidth upload* dan *Tx* yang menampilkan *bandwidth download* yang berjalan pada komputer *client*.

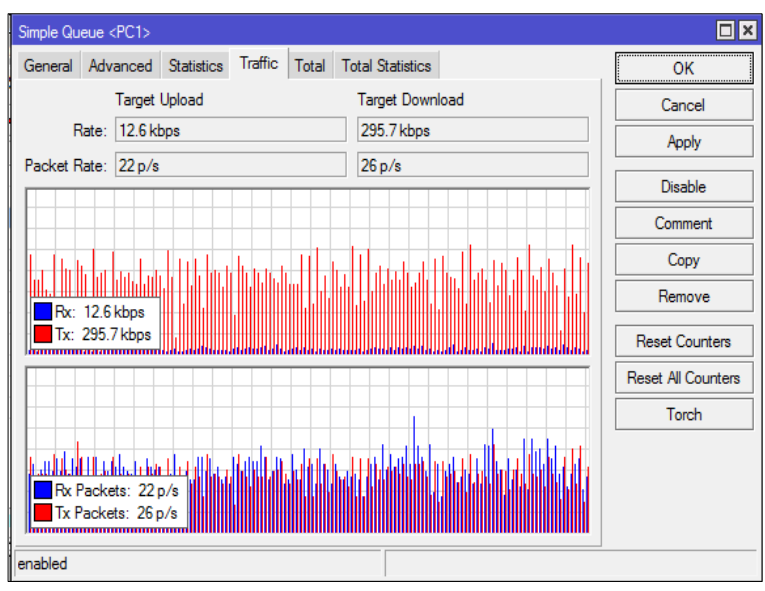

Gambar 5.40. Jendela Traffic Simple Queue

# 9.5 Konfigurasi IP Address Komputer Client

Maksud dan tujuan dari konfigurasi *IP Address* komputer *client* adalah untuk melakukan pengaturan *IP Address* pada semua komputer *client* TB. Jaya Kejora Pangkalanbaru Bangka Tengah. *IP Address* yang diatur adalah *IP* yang sudah dikonfigurasi di dalam komputer *router mikrotik*, yaitu dengan *network* 192.168.10.x dan seterusnya. *Setup IP Address* ini mempunyai tujuan agar komputer *client* dapat terkoneksi dengan jaringan lokal dan terintegrasi dengan paket *internet speedy*. Untuk melakukan konfigurasi *IP Address* komputer *client* harus dilakukan melalui *menu Network Connection* pada komputer *client*. *Menu Network Connection* ini berfungsi untuk menampilkan daftar *LAN Card* yang terpasang pada komputer.

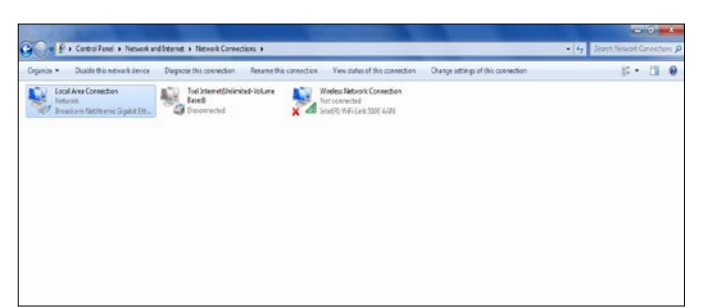

Gambar 5.41. Menu Network Connection Komputer Client

Selanjutnya pada Local Area Connection klik kanan dan pilih Properties sehingga akan ditampilkan daftar jenis koneksi yang dapat digunakan untuk mengkoneksikan komputer client ke jaringan. Dalam hal ini untuk mengkoneksikan komputer client yang menggunakan kabel UTP sebagai media transmisi data, maka harus memilih Internet Protocol Version 4 (TCP/Ipv4) dan pilih properties sehingga akan muncul kotak dialog Internet Protocol Version 4 (TCP/Ipv4) Properties yang berfungsi untuk menampung IP Address jaringan yang dimasukkan ke dalam komputer client. Kotak dialog inilah yang akan digunakan untuk memasukkan IP Address Komputer, Subnet Mask, Default Gateway dan Domain Name Server (DNS).

| Local Area Connection Properties                                                                                                    |
|----------------------------------------------------------------------------------------------------|
| Networking Sharing                                                                                                    |
| Connect using:                                                                                                    |
| Broadcom NetXtreme Gigabit Ethernet                                                                                                    |
| Configure                                                                                                    |
| This connection uses the following items:                                                                                                    |
| Client for Microsoft Networks                                                                                                    |
| Virtual Machine Network Services                                                                                                    |
| ☑ ☐ QOS Packet Scheduler ☑ ☐ File and Printer Sharing for Microsoft Networks                                                                                      |
| Internet Protocol Version 6 (TCP/IPv6)                                                                                                    |
| ✓ Internet Protocol Version 4 (TCP/IPv4)                                                                                                    |
| Link-Layer Topology Discovery Mapper I/O Driver                                                                                                    |
| Link-Layer Topology Discovery Responder                                                                                                    |
| Install Uninstall Properties                                                                                                    |
| Description                                                                                                    |
| Transmission Control Protocol/Internet Protocol. The default<br>wide area network protocol that provides communication<br>across diverse interconnected networks. |
|                                                                                                    |
| OK Cancel                                                                                                    |

Gambar 5.42. Local Area Connection Properties

| Internet Protocol Version 4 (TCP/IPv4)                                                                                | Properties ? X                                                         |
|----------------------------------------------------------------------------------------------------|------------------------------------------------------------------------|
| General                                                                                                    |                                                                        |
| You can get IP settings assigned autor<br>this capability. Otherwise, you need to<br>for the appropriate IP settings. | matically if your network supports<br>o ask your network administrator |
| Obtain an IP address automatical                                                                                      | ly                                                                     |
| Ouse the following IP address:                                                                                        |                                                                        |
| IP address:                                                                                                    | 192.168.10.2                                                           |
| Subnet mask:                                                                                                    | 255.255.255.0                                                          |
| Default gateway:                                                                                                    | 192.168.10.1                                                           |
| Obtain DNS server address autor                                                                                       | natically                                                              |
| Ouse the following DNS server add                                                                                     | resses:                                                                |
| Preferred DNS server:                                                                                                 | 203 . 130 . 193 . 74                                                   |
| Alternate DNS server:                                                                                                 | 202.134.0.155                                                          |
| Validate settings upon exit                                                                                           | Advanced                                                               |
|                                                                                                    | OK Cancel                                                              |

Gambar 5.43. Internet Protocol Version 4 (TCP/IPv4) Properties

# 9.6 Konfigurasi Radio Wireless

Untuk mengkonfigurasikan *radio wireless* harus *login* terlebih dahulu dengan menggunakan *account default* yang dimiliki *radio wireless*. Biasanya *account default* yang dimiliki *radio wireless* menggunakan *username* dan *password "admin"*.

| Autentikasi Diwajibka | an 📃 🔍                                                                                     |
|-----------------------|--------------------------------------------------------------------------------------------|
| 0                     | Sebuah nama pengguna dan sandi diminta oleh http://192.168.1.1. Situs berkata: "TD-W8151N" |
| Nama Pengguna:        | admin                                                                                      |
| Sandi:                | •••••                                                                                      |
|                       | Oke Batal                                                                                  |

Gambar 5.44. Login Administrator Radio Wireless

Setelah berhasil *Login*, maka akan ditampilkan halaman utama pada *radio wireless*. Disini akan digunakan *radio wireless* dengan *merk TP-Link* yang memiliki *type Wireless N*. Halaman utama *radio wireless* menampilkan berbagai informasi tentang perangkat *radio wireless* beserta *IP Address* yang digunakan dan jumlah *client* yang terkoneksi pada *radio wireless*.

| TP-LIN             | K®                                                     | Telk       | omIndone            | esia 🞸             | 150M                 | bps Wireless N | ADSL2+ Mo     | dem Router |
|--------------------|--------------------------------------------------------|------------|---------------------|--------------------|----------------------|----------------|---------------|------------|
| Status             | Qui<br>Sta                                             | ck I<br>rt | nterface /<br>Setup | Advanced<br>Setup  | Access<br>Management | Maintenance    | e Status      | Help       |
|                    | De                                                     | vice Info  | System              | n Log Sta          | listics              |                |               |            |
| Device Information |                                                        |            |                     |                    |                      |                |               |            |
|                    |                                                        | Fi         | rmware Version      | : 3.0.0 Build 1209 | 17 Rel.31652         |                |               |            |
|                    |                                                        |            | MAC Address         | : a0:f3:c1:40:d6:0 | 14                   |                |               |            |
|                    |                                                        |            | CPU Usage           | : 2%               |                      |                |               |            |
|                    |                                                        |            | Memory Usage        | 21%                |                      |                |               |            |
| LAN                |                                                        |            |                     |                    |                      |                |               |            |
|                    |                                                        |            | IP Address          | : 192.168.1.1      |                      |                |               |            |
|                    |                                                        |            | Subnet Mask         | : 255.255.255.0    |                      |                |               |            |
|                    |                                                        |            | DHCP Server         | : Enabled          |                      |                |               |            |
| Wireless           |                                                        |            |                     |                    |                      |                |               |            |
|                    | Current Connected Wireless Clients number is 0 Refresh |            |                     |                    |                      |                |               |            |
|                    | D                                                      |            |                     | MAC                |                      |                |               |            |
| WAN                |                                                        |            |                     |                    |                      |                |               |            |
|                    | PVC                                                    | VPVVCI     | IP Address          | Subnet             | GateWay              | DNS Server     | Encapsulation | Status     |
|                    | PVC0                                                   | 0/35       | 0.0.0.0             | 0.0.0.0            | 36.76.224.1          | 203.130.193.74 | PPPoE         | Down       |
|                    | PVC1                                                   | 8/81       | 36.76.229.109       | 255.255.255.25     | 5 38.76.224.1        | 203.130.193.74 | PPPoE         | Up         |
|                    | PVC2                                                   | 8/88       | N/A                 | N/A                | N/A                  | N/A            | Bridge        | Up         |
|                    | PVG3                                                   | 0037       | 0.0.0.0             | N/A                | N/A                  | 202 420 402 74 | Dridge        | Dawa       |
|                    | PVCS                                                   | 7/77       | N/A                 | N/A                | N/A                  | N/A            | Bridge        | Up         |
|                    |                                                        |            |                     | 1 100              | 1 108                |                |               |            |
| ADSL               |                                                        |            | rmware Version      | - EwVer-3 20 17    | TC3087 HwVerT        | 4.67 11.2      |               |            |
|                    |                                                        |            | Line State          | Showtime           |                      |                |               |            |
|                    |                                                        |            | Modulation          | - ADSL2 PLUS       |                      |                |               |            |
|                    |                                                        |            | modulation          | PROFILE PLUG       |                      |                |               |            |

Gambar 5.45. Halaman Utama Radio Wireless

Untuk melakukan konfigurasi dapat dilakukan dengan pindah ke menu Interface Setup tab Internet, pada interface Encapsulation pilih ISP $\rightarrow$ Static IP Address. Static IP Address ini berfungsi untuk melakukan konfigurasi IP Address secara manual sehingga radio wireless dapat berfungsi sesuai dengan konfigurasi yang sedang dikembangkan pada jaringan. Untuk melakukan konfigurasi, pada interface Static IP $\rightarrow$ Static IP Address diisikan IP Address yang bersumber dari pembagian IP Address client router mikrotik. IP Subnet Mask diisikan dengan Netmask yang digunakan dalam jaringan, kemudian IP Address Gateway menggunakan IP Address router mikrotik.

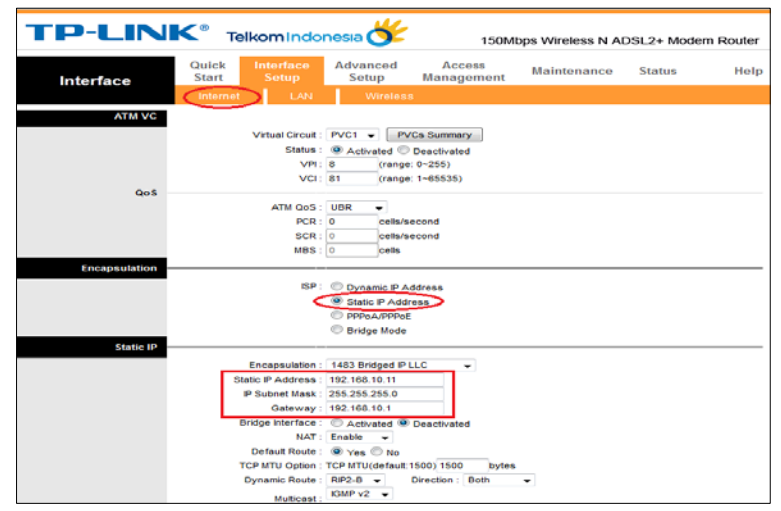

Gambar 5.46. Halaman Hasil Konfigurasi Interface Setup Tab Internet

Tahap selanjutnya adalah pengaturan Local IP Address pada Menu Interface Setup Tab LAN yang berfungsi sebagai IP Address yang akan dibagikan kepada komputer client yang terkoneksi ke jaringan dengan menggunakan wireless. Pembagian IP Address dari radio wireless di setting secara DHCP Server dengan tujuan komputer client mendapatkan IP wireless secara otomatis. Untuk membatasi jumlah client yang bisa terkoneksi ke dalam jaringan wireless, maka pada Starting IP Address diisikan IP Address 192.168.20.2 dan pada IP Pool Count diisi dengan jumlah client yang diizinkan untuk terkoneksi ke dalam jaringan wireless. Sementara untuk DNS Server bisa diisikan dengan IP DNS yang telah disetting pada router mikrotik.

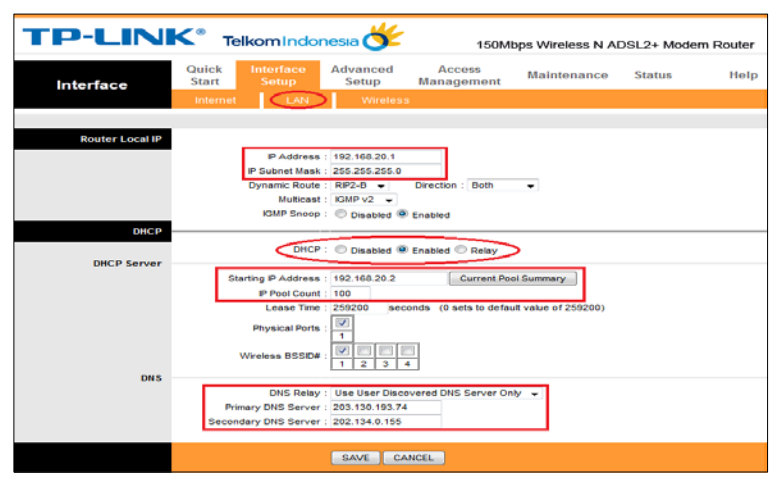

Gambar 5.47. Halaman Hasil Konfigurasi Interface Setup Tab LAN

Selanjutnya pada Halaman Menu Interface Setup Tab Wireless berfungsi untuk konfigurasi Wireless Network Name (SSID), Security Wireless dan Wireless Mac Address Filter. SSID merupakan nama dari WiFi Hotspot yang akan diakses oleh komputer client. Disini akan diisikan dengan nama "Jaya Kejora", sedangkan untuk Authentication Type cukup pilih WPA-PSK/WPA2-PSK dan untuk Encryption gunakan TKIP/AES.

Kemudian untuk Pre-Shared Key disini akan diisikan dengan password yang akan digunakan oleh komputer client agar terhubung ke jaringan wireless. Sementara untuk Wireless Mac Address Filter berfungsi untuk mendaftarkan Mac Address Wireless komputer client ke radio *wireless* dengan tujuan menentukan komputer *client* mana saja yang diperbolehkan untuk mengakses jaringan *wireless*.

| TP-LINK® Telkom Indonesia 🎸 150Mbps Wireless N ADSL2+ Modern Ro |                |                     |                       |                      |                        |             | em Router     |
|-----------------------------------------------------------------|----------------|---------------------|-----------------------|----------------------|------------------------|-------------|---------------|
| Interface                                                       | Quick<br>Start | Interface<br>Setup  | Advanced<br>Setup     | Access<br>Management | Maintenance            | Status      | Help          |
|                                                                 |                | t LAN               | Wireless              | $\triangleright$     |                        |             |               |
|                                                                 |                | SSID :              | Jaya Kejora           | -                    |                        |             |               |
|                                                                 | Aut            | thentication Type : | WPA-PSK/WPA2          | PSK +                |                        | 1           |               |
| WPA-PSK/WPA2-PSK                                                |                |                     |                       |                      |                        |             |               |
|                                                                 |                | Encryption :        | TKIP/AES +            |                      |                        | 1           |               |
|                                                                 |                | Pre-Shared Key :    | JayaKejora999         |                      |                        | 8~63 ASCI   | characters or |
|                                                                 |                |                     | 64 hexadecimal c      | haracters)           |                        |             |               |
| WDS Settings                                                    |                |                     |                       |                      |                        |             |               |
|                                                                 |                | WDS Mode :          | 🗢 On 👁 Off            |                      |                        |             |               |
|                                                                 | WDS            | Encryption Type :   | TKIP                  |                      |                        |             |               |
|                                                                 |                | WDS Key :           | d the second second s |                      |                        | (8~63 ASCII | characters or |
|                                                                 |                | Mac Address #1 :    | 00:00:00:00:00:00:0   | 0                    |                        |             |               |
|                                                                 |                | Mac Address #2 :    | 00:00:00:00:00:00     | 0                    |                        |             |               |
|                                                                 |                | Mac Address #3 :    | 0:00:00:00:00:00      | 0                    |                        |             |               |
|                                                                 |                | Mac Address #4 :    | 00:00:00:00:00:0      | 0                    |                        |             |               |
| Wireless MAC Address                                            |                |                     |                       |                      |                        |             |               |
| riter                                                           | - г            | Active :            | C Activated           | Deactivated          |                        |             |               |
|                                                                 | I              | Action :            | Allow Associatio      | n - the follow Wirel | ess LAN station(s) ass | ociation.   |               |
|                                                                 |                | Mac Address #1 :    | 0:00:00:00:00:00      | 0                    |                        |             |               |
|                                                                 |                | Mac Address #2 :    | 00:00:00:00:00:0      | 0                    |                        |             |               |
|                                                                 |                | Mac Address #3 :    | 00:00:00:00:00:0      | 0                    |                        |             |               |
|                                                                 |                | Mac Address #4 :    | 00:00:00:00:00:0      | 0                    |                        |             |               |
|                                                                 |                | Mac Address #5 :    | 00:00:00:00:00:0      | 0                    |                        |             |               |
|                                                                 | L              | Mac Address #6 :    | 00:00:00:00:00:00     | 0                    |                        |             |               |
|                                                                 |                | Mac Address #7 :    | 00.00.00.00.00.0      | 0                    |                        |             |               |
|                                                                 |                | mac Address #6 :    | 100.00.00.00.00.0     | v                    |                        |             |               |

Gambar 5.48. Halaman Hasil Konfigurasi Interface Setup Tab Wireless

Tahap selanjutnya adalah pengaturan untuk mengganti password default radio wireless pada menu Maintenance Tab Administration dengan tujuan untuk memberikan security pengamanan pada sistem administrator radio wireless sehingga tidak semua user bisa masuk ke dalam halaman konfigurasi radio wireless.

| TP-LINK® TelkomIndonesia |                                                                                    |      |  |  |  |  |  |  |  |
|--------------------------|------------------------------------------------------------------------------------|------|--|--|--|--|--|--|--|
| Maintenance              | Quick Interface Advanced Access<br>Start Setup Setup Management Maintenance Status | Help |  |  |  |  |  |  |  |
|                          | Administration Time Zone Firmware SysRestart Diagnostics                           |      |  |  |  |  |  |  |  |
|                          |                                                                                    |      |  |  |  |  |  |  |  |
| Administrator            | Username : admin                                                                   |      |  |  |  |  |  |  |  |
|                          | New Password :                                                                     |      |  |  |  |  |  |  |  |
|                          |                                                                                    |      |  |  |  |  |  |  |  |
|                          | SAVE CANCEL                                                                        |      |  |  |  |  |  |  |  |

Gambar 5.49. Halaman Hasil Konfigurasi Maintenance Tab Administration

# 9.7 Uji Coba Sistem Jaringan

Tahap ini merupakan tahap uji coba sistem jaringan untuk mengetahui hasil perancangan jaringan yang telah dilakukan di TB. Jaya Kejora Pangkalanbaru Bangka Tengah. Uji coba dilakukan menjadi tiga tahap, yaitu uji koneksi pada komputer *router*, uji koneksi pada komputer *client*, serta uji coba *browsing* melalui komputer *client*. Jika pada uji coba ditemukan *error* pada jaringan, maka segera diperbaiki. Pelaksanaan uji coba sistem jaringan dibuatkan suatu tabel yang berisi jenis pengujian, tahap pengujian, prosedur pengujian, hasil yang diharapkan, serta hasil pengujian.

Penggunaan tabel pada pengujian bertujuan untuk mengetahui hasil uji coba, kemampuan jaringan dalam memenuhi kebutuhan *user* sekaligus untuk mengetahui kesalahan yang terjadi pada jaringan.

| 1.       Koneksi       Uji Koneksi IP Address Ether1 Router       Ping 192.168.1.2       Connect       K         1.       Koneksi       Uji Koneksi Router Mikrotik ke Modem       Ping 192.168.1.1       Connect       K         1.       Koneksi       Uji Koneksi Router Mikrotik ke Modem       Ping 192.168.1.1       Connect       K         1.       Koneksi       Uji Koneksi Router Mikrotik ke DNS1       Ping 203.130.193.74       Connect       R         Uji Koneksi Router Mikrotik ke DNS2       Ping 202.134.0.155       Connect       R         Uji Koneksi Router Mikrotik ke Website       Ping google.com       Connect       R         Uji Koneksi Router Mikrotik ke Website       Ping yahoo.com       Connect       R         Uji Koneksi Komputer Client ke Komputer       Ping 192.168.10.1       Connect       R                                                                                                    | Ket.     |
|----------------------------------------------------------------------------------------------------|----------|
| 1.       Uji Koneksi IP Address Ether1 Router       Ping 192.168.1.2       Connect       K         1.       Koneksi       Uji Koneksi Router Mikrotik ke Modem       Ping 192.168.1.1       Connect       K         1.       Koneksi       Uji Koneksi Router Mikrotik ke Modem       Ping 192.168.1.1       Connect       K         1.       Koneksi       Uji Koneksi IP Address Ether2 Router       Ping 192.168.10.1       Connect       R         1.       Komputer Router       Uji Koneksi Router Mikrotik ke DNS1       Ping 203.130.193.74       Connect       R         Uji Koneksi Router Mikrotik ke DNS2       Ping 202.134.0.155       Connect       R         Uji Koneksi Router Mikrotik ke Website       Ping google.com       Connect       R         Uji Koneksi Router Mikrotik ke Website       Ping google.com       Connect       R         Uji Koneksi Router Mikrotik ke Website       Ping yahoo.com       Connect       R         Uji Koneksi Komputer Client ke Komputer       Ping 192.168.10.1       Connect       R | Uji      |
| 1.       Uji Koneksi Router Mikrotik ke Modem<br>Speedy       Ping 192.168.1.1       Connect       K         1.       Koneksi       Uji Koneksi IP Address Ether2 Router       Ping 192.168.10.1       Connect       K         1.       Koneksi       Uji Koneksi Router Mikrotik ke DNS1       Ping 203.130.193.74       Connect       K         1.       Komputer Router       Uji Koneksi Router Mikrotik ke DNS1       Ping 202.134.0.155       Connect       R         Uji Koneksi Router Mikrotik ke DNS2       Ping 202.134.0.155       Connect       R         Uji Koneksi Router Mikrotik ke Website<br>Google       Ping google.com       Connect       R         Uji Koneksi Router Mikrotik ke Website<br>Yahoo       Ping yahoo.com       Connect       R         Uji Koneksi Komputer Client ke Komputer<br>Router       Ping 192.168.10.1       Connect       R                                                                                                    | Reply OK |
| 1.       Koneksi       Uji Koneksi IP Address Ether2 Router       Ping 192.168.10.1       Connect       K         1.       Komputer Router       Uji Koneksi Router Mikrotik ke DNS1       Ping 203.130.193.74       Connect       K         1.       Uji Koneksi Router Mikrotik ke DNS1       Ping 203.130.193.74       Connect       K         1.       Uji Koneksi Router Mikrotik ke DNS1       Ping 203.130.193.74       Connect       K         1.       Uji Koneksi Router Mikrotik ke DNS2       Ping 202.134.0.155       Connect       R         Uji Koneksi Router Mikrotik ke Website       Ping google.com       Connect       R         Uji Koneksi Router Mikrotik ke Website       Ping yahoo.com       Connect       R         Uji Koneksi Komputer Client ke Komputer       Ping 192.168.10.1       Connect       R                                                                                                    | Reply OK |
| 1.       Koneksi       Uji Koneksi Router Mikrotik ke DNS1       Ping 203.130.193.74       Connect       K         1.       Viji Koneksi Router Mikrotik ke DNS2       Ping 202.134.0.155       Connect       K         1.       Viji Koneksi Router Mikrotik ke DNS2       Ping 202.134.0.155       Connect       K         Viji Koneksi Router Mikrotik ke Website       Ping google.com       Connect       R         Viji Koneksi Router Mikrotik ke Website       Ping yahoo.com       Connect       R         Viji Koneksi Komputer Client ke Komputer       Ping 192.168.10.1       Connect       R                                                                                                    | Reply OK |
| 1.       Komputer Router       Uji Koneksi Router Mikrotik ke DNS2       Ping 202.134.0.155       Connect       R         Uji Koneksi Router Mikrotik ke Website       Google       Ping google.com       Connect       R         Uji Koneksi Router Mikrotik ke Website       Ping google.com       Connect       R         Uji Koneksi Router Mikrotik ke Website       Ping yahoo.com       Connect       R         Uji Koneksi Komputer Client ke Komputer       Ping 192.168.10.1       Connect       R                                                                                                    | Reply OK |
| Uji Koneksi Router Mikrotik ke Website       Ping google.com       Connect       K         Uji Koneksi Router Mikrotik ke Website       Ping yahoo.com       Connect       R         Uji Koneksi Komputer Client ke Komputer       Ping 192.168.10.1       Connect       R         Router       R       R       R       R                                                                                                    | Reply OK |
| Uji Koneksi Router Mikrotik ke Website       Ping yahoo.com       Connect       R         Vahoo       Uji Koneksi Komputer Client ke Komputer       Ping 192.168.10.1       Connect       R         Router       Router       Ping 192.168.10.1       Connect       R                                                                                                    | Reply OK |
| Uji Koneksi Komputer Client ke Komputer<br>Router Ping 192.168.10.1 Connect R                                                                                                    | Reply OK |
|                                                                                                    | Reply OK |
| Uji Koneksi Komputer Client ke Modem<br>Speedy Ping 192.168.1.1 Connect R                                                                                                    | Reply OK |
| Koneksi Uji Koneksi Komputer Client ke DNS1 Ping 203.130.193.74 Connect R                                                                                                    | Reply OK |
| 2. Komputer Client Uji Koneksi Komputer Client ke DNS2 Ping 202.134.0.155 Connect R                                                                                                    | Reply OK |
| Uji Koneksi Komputer Client ke Website<br>Google Ping google.com Connect R                                                                                                    | Reply OK |
| Uji Koneksi Komputer Client ke Website<br>YahooPing yahoo.comConnectR                                                                                                    | Reply OK |
| Uji Coba Uji Coba Browsing ke Website Google Browsing ke google.com Connect R                                                                                                    | Reply OK |
| Komputer Client     Uji Coba Browsing ke Website Yahoo     Browsing ke yahoo.com     Connect     R                                                                                                    | Reply OK |

Tabel 5.1. Pengujian Sistem Jaringan

## 9.7.1 Uji Coba Koneksi

# a. Uji Coba Koneksi Komputer Router

Pengujian yang dilakukan pertama kali adalah uji coba koneksi *IP Address* 192.168.1.2 yang dikonfigurasikan pada *ether1* di komputer *router mikrotik*. Pengujian *ping* ke *IP Address* 192.168.1.2 dilakukan dengan tujuan untuk mengetahui status koneksi yang berjalan pada *IP Address ether1*, karena *IP Address* 192.168.1.2 berhubungan langsung dengan *gateway* yang menuju ke *internet*.

| [admin@JayaKejora] > ping 192.168.1.2 |                                    |
|---------------------------------------|------------------------------------|
| III.ST                                | SIZE TTL TIME STATUS               |
| 192.168.1.2                           | 56 64 Ons                          |
| 192.168.1.2                           | 56 64 <b>Ons</b>                   |
| 192.168.1.2                           | 56 64 Ons                          |
| 192.168.1.2                           | 56 64 <b>Ons</b>                   |
| 192.168.1.2                           | 56 64 <b>Ons</b>                   |
| 192.168.1.2                           | 56 64 <b>Bns</b>                   |
| 192.168.1.2                           | 56 64 Bas                          |
| 192.168.1.2                           | 56 64 Ons                          |
| 192.168.1.2                           | 56 64 Bms                          |
| sent=9 received=9 packet-loss=0x m    | in-rtt=Ons avg-rtt=Ons max-rtt=Ons |

Gambar 5.50. Uji Koneksi IP Address Ether1 Router Mikrotik

Pengujian berikutnya adalah pengujian koneksi dari *router mikrotik* ke *IP Address modem speedy* yang menjadi *IP Address gateway* bagi *router*. Pengujian *ping* ke *IP Address gateway* 192.168.1.1 dilakukan langsung dari komputer *router mikrotik* untuk memastikan status koneksi yang berjalan dari *modem speedy* ke *router mikrotik* berjalan dengan baik.

| ladmin@JayaKejora] > ping 192.168.1.1 |                                  |
|---------------------------------------|----------------------------------|
| 192,168,1,1                           | 3166 116 1166 318103             |
| 192.168.1.1                           | 56 254 Ane                       |
| 192.168.1.1                           | 56 254 Ans                       |
| 192.168.1.1                           | 56 254 Ons                       |
| 192.168.1.1                           | 56 254 Ons                       |
| 192.168.1.1                           | 56 254 Bns                       |
| 192.168.1.1                           | 56 254 Ens                       |
|                                       | 56 254 Das                       |
| 176-106-1-1                           | 56 254 Bms                       |
| sent-s receivea-s packet-loss-ox all  | -rtt=018 avg-rtt=0ns max-rtt=0ns |

Gambar 5.51. Uji Koneksi Router Mikrotik ke Modem Speedy

Kemudian akan dilakukan uji coba koneksi pada *IP Address* ether2 pada router mikrotik. Proses ping pada *IP Address ether2* dengan *IP Address* 192.168.1.2 dilakukan dengan tujuan untuk mengetahui status koneksi yang berjalan pada *IP Address ether2* karena *ether2* ini terhubung langsung ke jaringan lokal (*LAN*).

| Ladmin@JayaKe jora] > ping 192.168.10.1 |                                  |
|-----------------------------------------|----------------------------------|
|                                         | SIZE TTL TIME STATUS             |
| 192.168.10.1                            | 56 64 Ans                        |
| 192.168.10.1                            | 56 64 Bac                        |
| 192.168.10.1                            | 56 64 Bas                        |
| 192.168.10.1                            |                                  |
| 192 168 18 1                            | 30 07 0HS                        |
| 192 168 18 1                            | 30 01 0HS                        |
|                                         | 50 64 Uns                        |
|                                         | 56 64 <b>Uns</b>                 |
|                                         | 56 64 Ons                        |
| 152.168.10.1                            | 56 64 <b>Cms</b>                 |
| sent=9 received=9 packet-loss=0% nim    | -rtt=One avg-rtt=One max-rtt=One |

Gambar 5.52. Uji Koneksi IP Address Ether2 Router Mikrotik

Berikutnya akan dilakukan pengujian koneksi jaringan dari komputer *router mikrotik* ke *IP Domain Name Server (DNS)*. Tujuan pengujian *IP DNS* adalah untuk mengetahui status koneksi jaringan dari *router mikrotik* ke *IP DNS* 203.130.193.74 dan 202.134.0.155 yang menjadi *IP DNS* pada *router mikrotik* TB. Jaya Kejora Pangkalanbaru Bangka Tengah.

| Ladmin@JayaKe jora] > ping | 203.130.193.74                    | 1      | 127     |             |         |
|----------------------------|-----------------------------------|--------|---------|-------------|---------|
|                            | SIZE                              | 11. 1  | ILE ST  | 115         |         |
| 203.130.193.74             | 56                                | 247 3  | lâns    |             |         |
| 203.130.193.74             | 56                                | 247 3  | ans     |             |         |
| 203.130.193.74             | 56                                | 247 3  | 785     |             |         |
| 203.130.193.74             | Statistical Statistics Statistics | 247 3  | 1       |             |         |
| 203.130.193.74             |                                   | 247 3  |         |             |         |
| 203.130.193.74             |                                   | 247 6  |         |             |         |
| 203.130.193.74             |                                   | 247 3  | -       |             |         |
| 203.130.193.74             |                                   | 247 3  | -       |             |         |
| 283.138.193.74             |                                   | 247 6  | - sea   |             |         |
| sent=9 received=9 pac      | ket-loss=0x nin-rtt=              | lins e | vg-rtt= | line nax-rt | t=illes |

Gambar 5.53. Uji Koneksi IP DNS1 Router Mikrotik

| Ladmin@JayaKejora] > ping 202.134.0.155 |                                     |
|-----------------------------------------|-------------------------------------|
| WOST                                    | SIZE TTL TIME STATUS                |
| 202.134.0.155                           | 56 241 45ms                         |
| 202.134.0.155                           | 56 241 46ms                         |
| 202.134.0.155                           | 56 241 45ms                         |
| 202.134.0.155                           | 56 241 45ms                         |
| 202.134.0.155                           | 56 241 42ms                         |
| 202.134.0.155                           | 56 241 46ms                         |
| 202.134.0.155                           | 56 241 46ms                         |
| 202.134.0.155                           | 56 241 44ms                         |
| 202.134.0.155                           | 56 241 44m                          |
| sent=9 received=9 packet-loss=0x min    | -rtt=42ns aug-rtt=44ns nax-rtt=46ms |

Gambar 5.54. Uji Koneksi IP DNS2 Router Mikrotik

Pengujian berikutnya dilakukan *ping* ke *website google.com* dengan tujuan untuk mengetahui status koneksi komputer *router mikrotik* dengan *website google* yang ada di *internet*.

| ladmin@JayaKejora] > ping google.com |                                      |
|--------------------------------------|--------------------------------------|
| ULST                                 | SIZE TTL TIME STATUS                 |
| 74.125.200.139                       | 56 46 37ms                           |
| 74.125.200.139                       | 56 46 35mc                           |
| 74.125.200.139                       | 56 46 37me                           |
| 74.125.200.139                       | 50 TO JANS                           |
| 74.125.200.139                       | 50 10 JONS<br>56 46 26m              |
| 74 125 200 139                       | 30 10 JOHS                           |
| 74 125 200 129                       |                                      |
| 74 125 200 129                       | 30 10 13Rs                           |
| 74 125 200 120                       | 50 10 37ns                           |
|                                      | 50 10 10ms                           |
| sent-s received=s packet-loss=       | n-rtt=3588 avg-rtt=3788 max-rtt=4388 |

Gambar 5.55. Uji Koneksi Router Mikrotik ke Website Google

Pengujian terakhir pada koneksi *router mikrotik* adalah pengujian status koneksi komputer *router mikrotik* ke *website yahoo.com*. Pengujian dengan menggunakan *ping* ke *yahoo.com* mempunyai tujuan untuk memastikan bahwa status koneksi jaringan komputer *router mikrotik* sudah berjalan dengan baik dan sudah terhubung ke *internet*.

| Ladmin@JayaKejora] > piny yahoo.com |                             |
|-------------------------------------|-----------------------------|
|                                     | SIZE TTL TIME STORES        |
| 98.138.253.109                      | 56 49 267ms                 |
| 98.138.253.109                      | 56 49 270ms                 |
| 98.138.253.109                      | 56 49 270ms                 |
| 98.138.253.109                      | 56 49 269ms                 |
| 98.138.253.109                      | 56 49 267ms                 |
| 98.138.253.109                      | 56 19 271ms                 |
| 90.130.253.109                      | 56 49 260ns                 |
| 90.130.253.109                      | 56 19 260ns                 |
| 90.130.253.109                      | 56 49 270ms                 |
| sent=9 received=9 packet-loss=0x    | nin-rtt=267ns avg-rtt=260ns |
| nax-rtt=271ns                       |                             |

Gambar 5.56. Uji Koneksi Router Mikrotik ke Website Yahoo

# b. Uji Coba Koneksi Komputer Client

Pengujian koneksi pada komputer *client* dilakukan dengan bantuan *command prompt* yang terdapat pada komputer *client*. Pengujian yang pertama adalah pengujian koneksi jaringan dari komputer *client* ke komputer *router mikrotik*. Pengujian dilakukan dengan tujuan untuk mengetahui status koneksi komputer *client* ke komputer *router mikrotik*. Proses pengujian dilakukan dengan *ping IP Address router* 192.168.10.1 yang menjadi *gateway* bagi komputer *client*.

| C:\Users\Hendrie Wijaya>ping 192.168.10.1 −t                                                                   |
|----------------------------------------------------------------------------------------------------|
| Pinging 192.168.10.1 with 32 bytes of data:                                                                    |
| Keply from 192.168.10.1: bytes=32 time(Ims IIL=64                                                              |
| Neply IFUM 172.100.10.1. bytes-32 (IMECINS IIL-04)<br>Reply from 192.168.10.1: bytes-32 (IMECINS IIL-64)       |
| Reply from 192.168.10.1: bytes=32 time<1ms TIL=64                                                              |
| Reply from 192.168.10.1: bytes=32 time<1ms TTL=64                                                              |
| Keply from 192.168.10.1: bytes=32 time(ims 11L=64<br>Realy from 192.168.10.1: bytes=32 time(ims 17L=64         |
| Reply from $122.168.10.1$ : bytes 32 time time into the form $122.168.10.1$ : bytes 32 time time into the form |
| Reply from 192.168.10.1: bytes=32 time<1ms TTL=64                                                              |
| Ping statistics for 192 168 10 1.                                                                              |
| Packets: Sent = 9. Received = 9. Lost = $0 \langle 0 \rangle$ loss).                                           |
| Approximate round trip times in milli-seconds:                                                                 |
| Minimum = Oms, Maximum = Oms, Average = Oms                                                                    |
|                                                                                                    |
| C:\Users\Hendrie Wijaya>                                                                                       |
|                                                                                                    |
|                                                                                                    |
|                                                                                                    |

Gambar 5.57. Uji Koneksi Komputer *Client* ke *Komputer Router* 

Selanjutnya adalah proses pengujian status koneksi komputer client ke *IP Address modem speedy* dengan tujuan untuk mengetahui koneksi komputer *client* ke *modem speedy* yang melewati *router* sebagai *gateway komputer client* dengan melakukan *ping* ke *IP Address* 192.168.1.1 yang menjadi *IP modem speedy*.

| C:\Users\Hendrie Wijaya≻ping 192.168.1.1 -t                                              |
|------------------------------------------------------------------------------------------|
| Pinging 192 168 1 1 with 32 butes of data:                                               |
| Reply from $192.168.1.1$ : bytes=32 time<1ms TTL=253                                     |
| Reply from 192.168.1.1: bytes=32 time<1ms TTL=253                                        |
| Reply from 192.168.1.1: bytes=32 time<1ms TTL=253                                        |
| Reply from 192.168.1.1: bytes=32 time<1ms TTL=253                                        |
| Reply from 192.168.1.1: bytes=32 time<1ms TTL=253                                        |
| Reply from 192.168.1.1: bytes=32 time<1ms TTL=253                                        |
| Reply from 192.168.1.1: bytes=32 time<1ms ITL=253                                        |
| Reply from 192.168.1.1: bytes=32 time<1ms ITL=253                                        |
| Reply from 192.168.1.1: bytes=32 time<1ms TTL=253                                        |
| Ping statistics for 192.168.1.1:<br>Packets: Sent = 9, Received = 9, Lost = 0 (0% loss), |
| Approximate round trip times in milli-seconds:                                           |
| Minimum = Ums, Maximum = Ums, Average = Ums                                              |
| Control-C                                                                                |
|                                                                                          |
| C:\USers\Hendrie wijaya/                                                                 |
|                                                                                          |
|                                                                                          |
|                                                                                          |
|                                                                                          |

Gambar 5.58. Uji Koneksi Komputer Client ke Modem Speedy

Pengujian yang berikutnya adalah pengujian koneksi komputer *client* ke *IP Domain Name Server (DNS)* untuk mengetahui status koneksi komputer *client* ke *DNS* 203.130.193.74 dan 202.134.0.155 dengan melakukan *ping* pada *IP DNS*.

| C:\Users\Hendrie Wijaya>ping 203.130.193.74 -t        |
|-------------------------------------------------------|
| Pinging 203.130.193.74 with 32 bytes of data:         |
| Reply from 203.130.193.74: bytes=32 time=44ms TTL=246 |
| Reply from 203.130.193.74: bytes=32 time=45ms TTL=246 |
| Reply from 203.130.193.74: bytes=32 time=42ms TTL=246 |
| Reply from 203.130.193.74: bytes=32 time=43ms TTL=246 |
| Reply from 203.130.193.74: bytes=32 time=45ms TTL=246 |
| Reply from 203.130.193.74: bytes=32 time=45ms TTL=246 |
| Reply from 203.130.193.74: bytes=32 time=42ms TTL=246 |
| Reply from 203.130.193.74: bytes=32 time=44ms TTL=246 |
| Reply from 203.130.193.74: bytes=32 time=45ms TTL=246 |
|                                                       |
| Ping statistics for 203.130.193.74:                   |
| Packets: Sent = 9, Received = 9, Lost = 0 (0% loss),  |
| Approximate round trip times in milli-seconds:        |
| Minimum = 42ms, Maximum = 45ms, Average = 43ms        |
| Control-C                                             |
| ^C                                                    |
| C:\Users\Hendrie Wijaya>_                             |
|                                                       |
|                                                       |
|                                                       |
|                                                       |

Gambar 5.59. Uji koneksi Komputer Client ke DNS1

| C:\Users\Hendrie Wijaya>ping 202.134.0.155 -t                                                                                                    |
|----------------------------------------------------------------------------------------------------|
| Pinging 202.134.0.155 with 32 bytes of data:<br>Reply from 202.134.0.155: bytes=32 time=49mm TTL=112<br>Reply from 202.134.0.155: bytes=32 time=49mm TTL=112<br>Reply from 202.134.0.155: bytes=32 time=50mm TTL=112<br>Reply from 202.134.0.155: bytes=32 time=90mm TTL=112<br>Reply from 202.134.0.155: bytes=32 time=40mm TTL=112<br>Reply from 202.134.0.155: bytes=32 time=40mm TTL=112<br>Reply from 202.134.0.155: bytes=32 time=40mm TTL=112<br>Reply from 202.134.0.155: bytes=32 time=40mm TTL=112<br>Reply from 202.134.0.155: bytes=32 time=40mm TTL=112<br>Reply from 202.134.0.155: bytes=32 time=40mm TTL=112<br>Reply from 202.134.0.155: bytes=32 time=50mm TTL=112<br>Reply from 202.134.0.155: bytes=32 time=50mm TTL=112 |
| Ping statistics for 202.134.0.155:<br>Packets: Sent = 9, Received = 9, Lost = 0 (0% loss),<br>Approximate round trip times in milli-seconds:<br>Minimum = 48ms, Maximum = 90ms, Average = 53ms<br>Control-C<br>CC<br>C:VUsers\Hendrie Wijaya)                                                                                                    |
|                                                                                                    |

Gambar 5.60. Uji Koneksi Komputer Client ke DNS2

Selanjutnya akan dilakukan pengujian koneksi komputer *client* ke *website google* dengan tujuan untuk mengetahui status koneksi komputer *client* ke *internet* dengan melakukan *ping* ke *website google.com*.

| Callennelle duie Hideuslaise escale es 4                                                                                                    |
|----------------------------------------------------------------------------------------------------|
| c. losers menurie wijaga/ping googie.com -t                                                                                                    |
|                                                                                                    |
| Pinging google.com [173.194.117.33] with 32 bytes of data:                                                                                                    |
| Reply from 173.194.117.33: bytes=32 time=40ms TTL=53                                                                                                    |
| Reply from 173.194.117.33: bytes=32 time=41ms TTL=53                                                                                                    |
| Renly from 173,194,117,33: butes=32 time=42ms TTL=53                                                                                                    |
| Reply from 173 194 117 33: bytes = 32 fime = 39ms TTL = 53                                                                                                    |
| $R_{\rm e}$ provide the state of the state of                                                                                                    |
| Reply From 173.177.117.33. $Bytes -32 time - rems IIL - 33$                                                                                                    |
| Reply from 173.174.117.33: Dytes=32 time=41ms 11L=53                                                                                                    |
| Reply from 173.194.117.33: bytes=32 time=42ms IIL=53                                                                                                    |
| Reply from 123.194.112.33: bytes=32 time=39ms IIL=53                                                                                                    |
| Reply from 173.194.117.33: bytes=32 time=41ms TTL=53                                                                                                    |
|                                                                                                    |
| Ping statistics for 173.194.117.33:                                                                                                    |
| Packets: Sent = 9. Received = 9. Lost = $\Omega$ ( $\Omega$ / loss).                                                                                                    |
| Approximate wound twin times in milli-seconds:                                                                                                    |
| $\frac{1}{100} \frac{1}{100} \frac{1}$ |
| $f_{11}$ $f_{10}$ $f_{10}$ $f$                                                                                                    |
|                                                                                                    |
|                                                                                                    |
| C:\Users\Hendrie Wijaya>                                                                                                    |
|                                                                                                    |
|                                                                                                    |
|                                                                                                    |
|                                                                                                    |
|                                                                                                    |

Gambar 5.61. Uji Koneksi Komputer *Client* ke *Website Google* 

Untuk memastikan koneksi komputer *client* ke *internet*, maka dilakukan pengujjian status koneksi ke *website* yang lain dengan melakukan *ping* ke *website* yahoo.com.

| On the super the day to the descent of the second second                                                                                                    |
|----------------------------------------------------------------------------------------------------|
| c. Users (nenurie wijaya/ping yanou.com -t                                                                                                    |
|                                                                                                    |
| Pinging yahoo.com [206.190.36.45] with 32 bytes of data:                                                                                                    |
| Reply from 206.190.36.45: bytes=32 time=246ms TTL=48                                                                                                    |
| Reply from 206.190.36.45: bytes=32 time=246ms TTL=48                                                                                                    |
| Reply from 206.190.36.45: bytes=32 time=243ms TTL=48                                                                                                    |
| Renly from 206.190.36.45: https=32 time=249ms TTL=48                                                                                                    |
| Reply from 206 190 36 45: https://www.second.com/                                                                                                    |
| Reply from 206 190 36 45: but es = 32 fine = $250ms$ TTL=48                                                                                                    |
| Reply from 206 190.36.45. bytes =22 time $232ms$ TTL=48                                                                                                    |
| $R_{\rm AV}$ = 100 200 170.30 130 390 3-32 time = 21303 111 - 10                                                                                                    |
| $R_{\rm ac}$ $R_{\rm ac}$ |
| vehið 1. Low 200.119.20.42. values 232 (100-2440) 110-40                                                                                                    |
|                                                                                                    |
| Ping statistics for 206.190.36.45:                                                                                                    |
| Packets: Sent = 9, Received = 9, Lost = 0 (0% loss),                                                                                                    |
| Hpproximate round trip times in milli-seconds:                                                                                                    |
| _ Minimum = 243ms, Maximum = 251ms, Average = 246ms                                                                                                    |
| Control-C                                                                                                    |
| ^C                                                                                                    |
| C:\Users\Hendrie Wijaya>                                                                                                    |
|                                                                                                    |
|                                                                                                    |
|                                                                                                    |
|                                                                                                    |
|                                                                                                    |

Gambar 5.62. Uji Koneksi Komputer Client ke Website Yahoo

# 9.7.2 Uji Coba Browsing Komputer Client

Pada tahap ini akan dilakukan pengujian uji coba *browsing* pada komputer *client* yang akan ditampilkan melalui *browser mozilla firefox* dengan tujuan untuk membuktikan sistem jaringan yang dirancang pada TB. Jaya Kejora Pangkalanbaru Bangka Tengah sudah terkoneksi dengan jaringan *internet* melalui *router mikrotik* dan berjalan dengan baik.

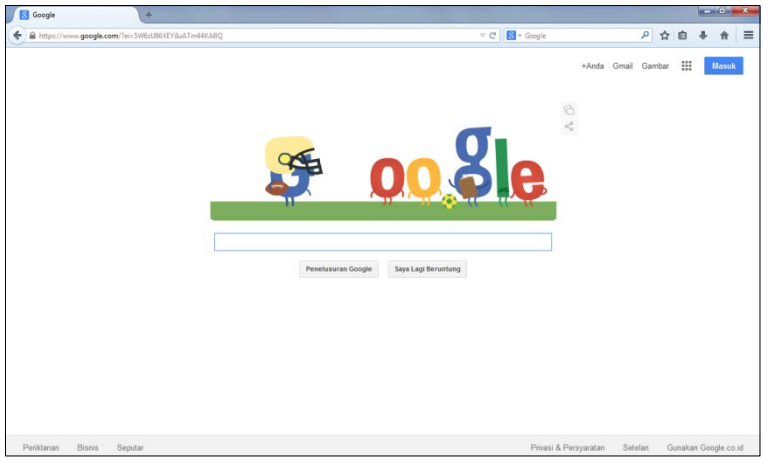

Gambar 5.63. Uji Coba Browsing Komputer Client ke Google

Selanjutnya dilakukan pengujian dengan uji coba *browsing* ke *website yahoo* untuk lebih meyakinkan bahwa koneksi jaringan komputer yang dirancang memang benar-benar berjalan dengan baik tanpa ada masalah atau *error*.

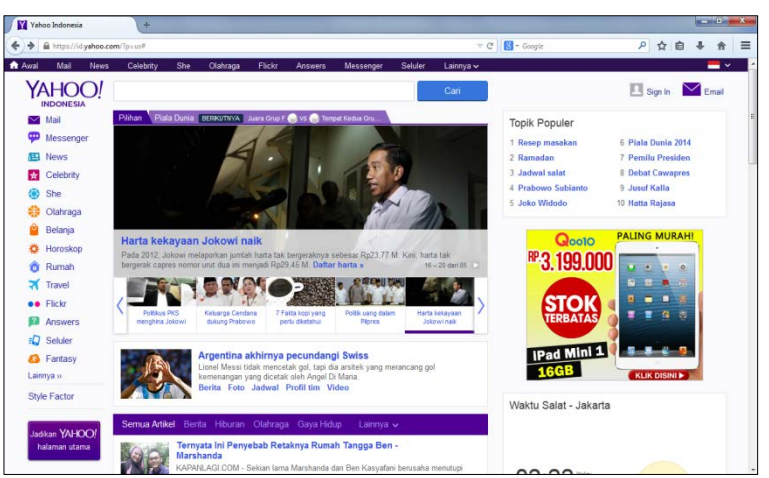

Gambar 5.64. Uji Coba Browsing Komputer Client ke Yahoo

## 5.8. Kesimpulan

Setelah keseluruhan proses penelitian dilakukan, maka penulis mencoba membuat kesimpulan sebagai berikut:

- Bentuk arsitektur komputer yang sudah ada belum menggunakan topologi jaringan yang baik, dikarenakan belum semua komputer terkoneksi dengan *internet*.
- b. Pada arsitektur komputer yang baru, semua komputer sudah terkoneksi dengan jaringan *internet* sehingga proses bisnis pada TB. Jaya Kejora Pangkalanbaru Bangka Tengah dapat berjalan dengan lebih baik.
- c. Perangkat dan peralatan yang digunakan seperti PC Server/Router, Notebook/Client, Switch Hub, Konektor RJ45, Kabel UTP, Tang Crimping, Kabel Duct, dan LAN Tester.
- d. Pengaturan atau konfigurasi yang dilakukan antara lain pengaturan *IP Address*, pembagian *Bandwidth* serta pengaturan pada *Radio Wireless*.
- e. Hasil akhir dari penelitian ini adalah tersedianya jaringan *internet*, adanya pembagian *bandwidth*, serta tersedianya jaringan *HotSpot* di TB. Jaya Kejora Pangkalanbaru Bangka Tengah.

# 5.9. Saran

Untuk pengembangan jaringan ini, maka penulis mencoba memberikan beberapa saran sebagai berikut:

- a. Diharapkan agar jaringan ini bisa dikembangkan lebih lanjut dengan menambahkan berbagai fitur keamanan sehingga keamanan pada jaringan dapat terjaga.
- b. Diperlukan sosialisasi yang baik kepada pelanggan akan hadirnya fasilitas *free HotSpot* sehingga setiap pelanggan dapat mengetahui dan menggunakan fasilitas *free HotSpot* tersebut.